Intelligent Platform Management Interface (IPMI) Conformance Test Suite (ICTS) Condensed User's Guide

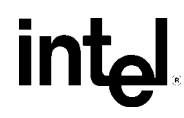

Order Number A00335-002

# **Revision History**

| Rev. | Date  | Changes                                                                                 |
|------|-------|-----------------------------------------------------------------------------------------|
| 0.1  | 08/99 | Prototype Condensed ICTS User's Guide                                                   |
| 0.2  | 12/99 | Prototype 2 ICTS User's Guide                                                           |
| 0.3  | 04/00 | Incorporate ICMB and IPMB Tests and Hardware Installation                               |
| 0.4  | 05/01 | Add IPMB and ICMB transports and update batch mode setup                                |
| 0.5  | 08/01 | Added transports for IPMI 1.5, local Windows® 2000/Whistler for IA64, and SIOPROXY.EFI. |
| 0.6  | 01/02 | Updated text, figures and removed test descriptions.                                    |
| 0.7  | 04/03 | SIOTRANS add command for KCS SMIC BT. Added TCL_EDITOR env variable definition.         |
| 0.8  | 11/04 | Add for IPMI 2.0                                                                        |

#### DISCLAIMER

The information in this manual is furnished "AS IS" for informational use only, is subject to change without notice, and should not be construed as a commitment by Intel Corporation. Intel Corporation assumes no responsibility or liability for any errors or inaccuracies that may appear in this document or any software that may be provided in association with this document. Except as stated in such license, no other rights, express or implied, by estoppel or otherwise, to any intellectual property rights is granted by this document. INTEL ASSUMES NO LIABILITY WHATSOEVER, AND INTEL DISCLAIMS ANY EXPRESS OR IMPLIED WARRANTY, RELATING TO THE USE OF THIS DOCUMENT, INCLUDING LIABILITY OR WARRANTIES RELATING TO FITNESS FOR A PARTICULAR PURPOSE, MERCHANTABILITY, OR INFRINGEMENT OF ANY PATENT, COPYRIGHT OR OTHER INTELLECTUAL PROPERTY RIGHT.

#### LICENSE GRANT

This Condensed User's Guide may only be used or copied in accordance with the following terms: This document is copyrighted and any unauthorized use of it may violate copyright, trademark, and other laws.

If You have, or Your organization has, have entered into an IPMI Adopter's Agreement, You are granted a copyright license under Intel copyrights to: (i) download and reproduce up to ten (10) copies of this document for the purpose of your organization's internal evaluation and non-commercial use. This is a license, not a transfer of title, and is subject to the following restrictions: You may not: (a) use the document for any commercial purpose, or for any public display, performance, sale or rental; (b) remove any copyright or other proprietary notices from the document; (c) make any changes to this document (d) transfer the document to another person. You agree to prevent any unauthorized copying of the document.

#### OWNERSHIP

The document is copyrighted and is protected by worldwide copyright laws and treaty provisions. It may not be copied, reproduced, modified, published, uploaded, posted, transmitted, or distributed in any way except as expressly set forth herein, without Intel's prior written permission.

#### **TERMINATION OF THIS LICENSE**

Intel may terminate this license at any time if you are in breach of the terms of this Agreement. Upon termination, you will immediately destroy the document or return all copies of the document to Intel.

#### APPLICABLE LAWS

Claims arising under this License shall be governed by the laws of California, excluding its principles of conflict of laws and the United Nations Convention on Contracts for the Sale of Goods. You may not export the document in violation of applicable export laws and regulations. Intel is not obligated under any other agreements unless they are in writing and signed by an authorized representative of Intel.

LIMITATION OF LIABILITY. IN NO EVENT SHALL INTEL OR ITS SUPPLIERS BE LIABLE FOR ANY DAMAGES WHATSOEVER (INCLUDING, WITHOUT LIMITATION, DAMAGES FOR LOSS OF PROFITS, BUSINESS INTERRUPTION, LOSS OF INFORMATION) ARISING OUT OF THE USE OF OR INABILITY TO USE THE DOCUMENT, EVEN IF INTEL HAS BEEN ADVISED OF THE POSSIBILITY OF SUCH DAMAGES. BECAUSE SOME JURISDICTIONS PROHIBIT THE EXCLUSION OR LIMITATION OF LIABILITY FOR CONSEQUENTIAL OR INCIDENTAL DAMAGES, THE ABOVE LIMITATION MAY NOT APPLY TO YOU.

Copyright © 1999, 2000 Intel Corporation. All rights reserved.

 $^{\dagger}$  Third-party brands and names are the property of their respective owners.

iv

# Contents

| 1 | Ove  | rview     |                                                 | . 8 |
|---|------|-----------|-------------------------------------------------|-----|
|   | 1.1  | Purpose   | of the IPMI Conformance                         | 8   |
|   | 1.2  | Audienc   | е                                               | 8   |
|   | 1.3  | Overviev  | w of Test Process                               | 8   |
|   |      | 1.3.1     | ICTS Architecture Overview                      | 9   |
|   |      | 1.3.2     | ICTS Architecture Layers                        | 9   |
|   |      | 1.3.3     | Installation and Configuration Overview         | 11  |
|   |      | 1.3.4     | Test Session Process Overview                   | 11  |
|   | 1.4  | Conform   | nance Scope                                     | 11  |
|   |      | 1.4.1     | ICTS Supports                                   | 11  |
|   |      | 1.4.2     | ICTS Does Not Support                           | 12  |
|   | 1.5  | Referen   | ce Documents                                    | 12  |
|   | 1.6  | Intel® In | itel® Glossary                                  | 13  |
|   | 1.6  | Glossary  | y                                               | 14  |
| 2 | Use  | r Interfa | ace                                             | 17  |
|   | 2.1  | Windows   | S                                               | 17  |
|   |      | 2.1.1     | Main Window                                     | 18  |
|   |      | 2.1.2     | Status Bar                                      | 19  |
|   | 2.2  | Menus     |                                                 | 19  |
|   |      | 2.2.1     | File Menu                                       | 20  |
|   |      | 2.2.2     | Edit Menu                                       | 20  |
|   |      | 2.2.3     | Test Menu                                       | 21  |
|   |      |           | 2.2.3.1 IPMI Conformance Test Suite Sub-Menus   | 23  |
|   |      | 2.2.4     | Repeat Menu                                     | 24  |
|   |      | 2.2.5     | Options Menu                                    | 25  |
|   |      | 2.2.6     | Display Menu                                    | 27  |
|   |      | 2.2.7     | Help Menu                                       | 29  |
| 3 | Inst | allation  | and Configuration                               | 31  |
|   | 3.1  | ICTS Or   | perating Requirements                           | 31  |
|   |      | 3.1.1     | Hardware Requirement                            | 31  |
|   |      | 3.1.2     | Software Requirements                           | 31  |
|   | 3.2  | Transpo   | rt Modules                                      | 31  |
|   |      | 3.2.1     | General Requirements                            | 32  |
|   |      | 3.2.2     | Local Transport Module                          | 32  |
|   |      | 3.2.3     | The Serial I/O (SIO) Transport Module           | 33  |
|   |      | 3.2.4     | Figure 3-1. SIO ToolThe IPMB Transport Module   | 35  |
|   |      | 3.2.4     | The IPMB Transport Module                       | 36  |
|   |      | 3.2.5     | The ICMB Transport Module                       | 37  |
|   |      |           | 3.2.5.1 Specifications and Characteristics      | 38  |
|   |      |           | 3.2.5.2 Setting up the RS485 converter hardware | 39  |
|   |      |           | 3.2.5.3 Test startup sequence                   | 39  |
|   |      | 3.2.6     | The SMB Transport Module                        | 40  |
|   |      | 3.2.7     | CFG Interface                                   | 41  |

|    |      | 3.2.8     | The Serial Transport Module                       |    |
|----|------|-----------|---------------------------------------------------|----|
|    |      |           | 3.2.8.1 Specifications and Characteristics        |    |
|    |      |           | 3.2.8.2 IOSTRANS Port Options                     |    |
|    |      |           | 3.2.8.3 IOSTrans configuration options            | 45 |
|    |      | 3.2.9     | The LAN Transport Module                          |    |
|    |      |           | 3.2.9.1 IOLCTRL Interface                         | 49 |
|    |      |           | 3.2.9.2 IOLTRANS Library Commands                 | 50 |
|    |      |           | 3.2.9.3 Debug Levels                              | 52 |
|    | 3.3  | Installat | ion                                               | 53 |
|    |      | 3.3.1     | Downloading Tcl/Tk                                | 53 |
|    |      | 3.3.2     | Downloading the Test Framework Suite              | 53 |
|    | 3.4  | Installin | g Firmware Test Framework and Configuration Files | 54 |
|    | 3.5  | Configu   | ration                                            | 54 |
|    |      | 3.5.1     | Directory Layout                                  | 55 |
|    |      | 3.5.2     | Configuration Parameters                          | 55 |
|    |      | 3.5.3     | The Batch File                                    | 58 |
|    |      | 3.5.4     | Host Configuration Files                          | 59 |
|    |      |           | 3.5.4.1 Host Configuration Variables              | 59 |
|    |      | 3.5.5     | Platform Configuration                            | 59 |
|    |      |           | 3.5.5.1 Platform Configuration Variables          | 60 |
|    |      |           | 3.5.5.2 Target Configuration Definitions          | 60 |
|    |      | 3.5.6     | Target Configuration                              | 60 |
|    |      |           | 3.5.6.1 Target Configuration Variables            | 61 |
|    |      | 3.5.7     | User Configuration                                | 61 |
|    |      |           | 3.5.7.1 Creating a User Configuration File        | 61 |
| 4  | Pre  | paring    | to Run Tests                                      | 65 |
|    | 4.1  | Starting  | the Framework                                     | 65 |
|    |      | 4.1.1     | Command Syntax                                    | 65 |
|    |      | 4.1.2     | Command Parameters                                | 66 |
|    |      | 4.1.3     | Example Framework Invocation                      | 67 |
|    | 4.2  | Exitina   | the Framework                                     | 68 |
|    | 4.3  | Custom    | izing User Settings                               |    |
|    |      | 4.3.1     | Changing the Message Window Font                  | 69 |
|    |      | 4.3.2     | Changing the Font Size                            |    |
|    |      | 4.3.3     | Changing Verbose Output Level                     |    |
|    |      | 4.3.4     | Changing the Order of Transport Modules           |    |
|    |      | 4.3.5     | Changing the Default Target Interface             |    |
|    | 4.4  | Saving    | and Retrieving User Settings                      | 74 |
| 5  | Run  | nina C    | onformance Tests                                  |    |
| -  | 5.1  | Running   | g Tests                                           |    |
|    | 5.2  | Stoppin   | g or Pausing Tests                                | 79 |
| In | dex. |           |                                                   | 81 |
|    |      |           |                                                   |    |
| Fi | auro | 6         |                                                   |    |

| Figure 1-1. | Firmware Test Framework Architecture    | 10 |
|-------------|-----------------------------------------|----|
| Figure 2-1. | IPMI Conformance Test Suite Main Window | 18 |

#### Contents

| 3.2.4 Fig       | ure 3-1. SIO Tool                             | 35 |
|-----------------|-----------------------------------------------|----|
| Figure 3-3. Co  | nfiguration Tool with Configuration Commands  | 41 |
| Figure 3-5. IOS | S Tool                                        |    |
| Figure 4-1. IP  | MI 1.0/1.5 Conformance Test Suite Main Window | 67 |
| Figure 5-1. Te  | est Drop-down Menu                            | 76 |
| Tables          |                                               |    |
| Table 2-1. ICT  | S Graphical User Interface Windows            | 17 |
| Table 3-1 LOC   | TRANS Implementation                          |    |
| Table 3-3 SIO   | TRANS Implementation                          |    |
| Table 3-5. SIC  | Configuration Commands                        |    |
| Table 3-7. IPM  | IB Implementation                             |    |
| Table 3-9. ICM  | MBTRANS Implementation                        |    |
| Table 3-11. SN  | AB Implementation                             |    |
| Table 3-13. CF  | G Configuration Commands                      | 41 |
| Table 3-15. IO  | STRANS Implementation                         |    |
| Table 3-20.     | Default Directories                           | 55 |
| Table 3-21.     | Configuration Parameters                      | 55 |
| Table 3-23.     | Hostcfg.tcl Variables                         | 59 |
| Table 3-24.     | Platform Configuration Variables              | 60 |
| Table 3-25.     | Platform Configuration Target Variables       | 60 |
| Table 3-26.     | Target Configuration Variables                | 61 |
| Table 4-1. Co   | mmand Parameters                              |    |

# 1 Overview

The Intelligent Platform Management Interface (IPMI) Conformance Test Suite (ICTS) User's Guide provides installation, configuration, project organization, and test suite usage information. It also describes the steps needed to prepare for testing, to run tests, and to manage tests in progress. Finally, the document lists the available tests and their individual usage characteristics.

# 1.1 Purpose of the IPMI Conformance

The IPMI 1.0/1.5/2.0 Conformance initiatives consists of a software framework within which you may execute a collection of predefined pass-fail tests for determining platform conformance with the IPMI 1.0/1.5/2.0 specification. The software framework includes a graphical user interface that provides configuration, loading, execution, and response access to the tests. The interface also allows recording of configuration file information for the host environment, the platform, the target, and user preferences. There are three different test methods consisting of the Conformance Test Suite (ICTS), Platform Management Bus (IPMB) and Chassis Management Bus (ICMB). Two additional testing methods Serial and LAN are available when IPMI1.0/1.5 Conformance Test suite is used with IPMI1.5 targets.

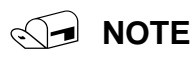

The test suite does not imply or enforce compliance requirements.

# 1.2 Audience

This document supports firmware development engineers desiring IPMI 1.0/1.5/2.0 conformance. The document assumes familiarity with the IPMI 1.0/1.5/2.0 specification, engineering practices related to cross-platform development, and general testing theory. For additional information concerning the IPMI specification and cross-platform issues, refer to the Reference Documents section of this chapter.

# **1.3 Overview of Test Process**

Use of the IPMI 1.0/1.5 Conformance Test Suite assumes a host environment and a system to be tested. Before use, you must install and configure the IPMI 1.0/1.5 Conformance Test. Configurations can be saved, so configuration may not be required to run tests. Once configuration files for a host and target are complete, testing involves invoking the testing framework, loading configuration files, loading tests, running tests, and analyzing the results.

### 1.3.1 ICTS Architecture Overview

The ICTS framework resides on a host system and provides a graphic interface for loading, running, and analyzing IPMI conformance tests. Once installed and configured, the system provides a set of automatically loaded tests, access to a test library, and access to library support modules for communications with transport modules.

The test framework provides an interface for loading and running tests. Tests indicate their results in two different ways, as text messages in the framework message window for human consumption, and through internal status values which are passed up from child to parent tests and eventually to the framework itself. Parent tests utilize these status values to generate summary reports of child test results in the message window.

The FTF also loads and allows tests access to message procedures from the message library. The message library facilitates sending of messages to the firmware on the target system by providing the FTF and tests with a procedure interface to transport modules to allow accurate communication access to the target.

## 1.3.2 ICTS Architecture Layers

The FTF is a multi-layered tool primarily implemented in the Tcl scripting language. *Transport Modules* may be either C or Tcl. The following list contains the names of the major components and descriptions of their function.

*Base Framework* – An application program. In combination with libraries and loaded *Test Modules* it is a complete test application. The base framework provides the user interface and the environment in which tests run.

*Test Module* – Conducts tests and reports a pass/fail result by conducting the test itself or by executing other test modules as sub-components. The *Base Framework* loads *Test Modules* in order to create a complete test application program.

*Message Library* – A set of transport-independent message passing routines using services provided by loaded *Transport Modules*. The Message Library selects the default transport in the absence of an explicit requested by the caller.

*Transport Modules* – A set of loadable modules, one module per transport, that provides primitives for target interface communication. The module contains additional administrative primitives not used directly by the *Test Modules*, but which are used by the *Base Framework* on behalf of the *Test Modules*.

In addition to these components, the framework includes several *Companion Libraries* that provide various utility services to the *Test Modules*.

Figure 1-1 shows the relationship between the various components of the ICTS firmware test framework.

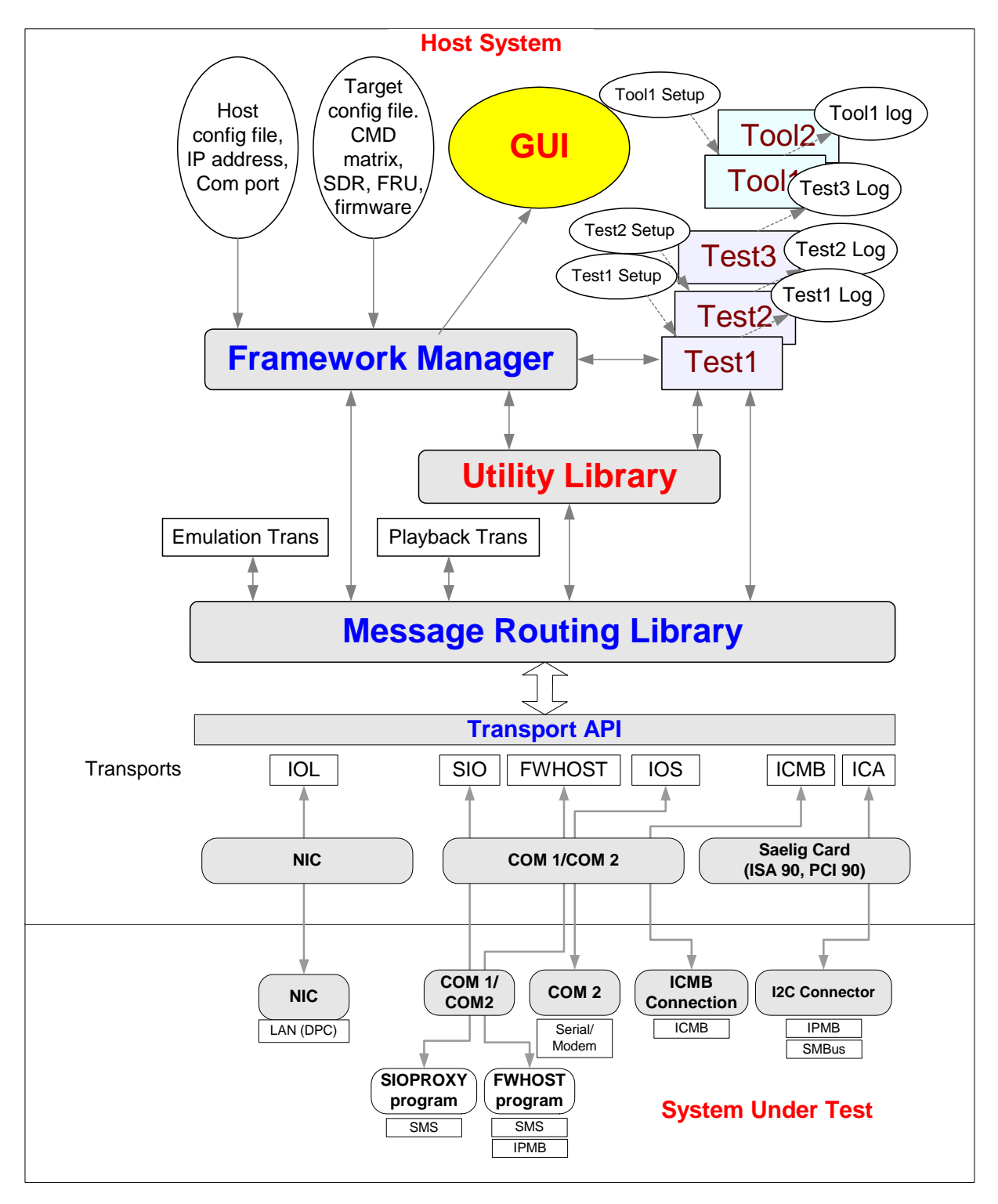

Figure 1-1. Firmware Test Framework Architecture

### **1.3.3 Installation and Configuration Overview**

Before using ICTS, you must install and configure the system. For detailed instructions on installation and configuration, refer to the "Installation and Configuration" chapter of this manual. Generally, installation and configuration involve the following steps:

- 1. Developing a system to be tested.
- 2. Installing the Intelligent Platform Management Interface Test Suite software.
- 3. Checking the installed directory layout.
- 4. Configuring the host environment.
- 5. Customizing the Batch Files.
- 6. Configuring the platform.
- 7. Configuring the target.
- 8. Optionally creating user configuration files.

### 1.3.4 Test Session Process Overview

After installation and configuration, normal testing involves the following steps:

- 1. Starting the framework.
- 2. Loading configuration files.
- 3. Loading tests.
- 4. Running the tests.
- 5. Analyzing the results.

# 1.4 Conformance Scope

These tests provides pass-fail verification of IPMI 1.0/1.5 specifications for function module access commands and data storage requirements for SDR, SEL and FRU. The test suite does not test the internal workings of the target system.

### 1.4.1 ICTS Supports

ICTS supports the following IPMI conformance requirements:

- Management controllers, including BMC, should implement IPM functions.
- BMC should implement any mandatory functions such as IPM device, system interface, SDR repository Watchdog timer, Event Receiver, SEL Interface, and Internal Event Generator.
- Each mandatory function should be present and implemented as defined by the IPMI specification.
- Any conditionally mandatory IPMI 1.0/1.5 command should be present and implemented as defined by the IPMI specification if the specified condition from IPMI 1.0/1.5 is met or present.
- Any optional IPMI 1.0/1.5 commands should be implemented as defined by the IPMI specification if the command is present.
- Any data stored in SEL or SDR should follow the format specified in the IPMI 1.0/1.5 specification.

- Mandatory logical devices should be implemented, such as BMC, SEL and SDR.
- If the IPMB is present, the mandatory IPMI commands should be transferred via it (unless a command is specified as mandatory for only the system interface).
- If the IPMB is present, the additional mandatory IPMB messaging support commands in the BMC must be implemented as defined by the IMPI specification.
- If the IPMB is present, it is highly recommended that the Initialization Agent should be implemented. If it is implemented then it must be done as defined by the IPMI specification.
- If LAN or Serial Channels are present, the mandatory IPMI Commands should be transferred via the respective interface using one of these channels for each LAN and Serial Channel (unless a command is specified as mandatory for only the system interface).
- The platform must provide one of the system interfaces, either KCS, SMIC or BT.

# 1.4.2 ICTS Does Not Support

ICTS does not support the following test classes:

- Target platform-specific functions are neither tested nor verified.
- The following list of functions are example of functions that do not fall under the ICTS scope:
  - OEM-specific functions. Network function code 30h-3Fh
  - Actual data field in OEM SEL Record Type C0h-DFh, Type E0h-FFh
  - Actual data field in OEM SDR, SDR Type 0C0h
  - Firmware commands. Network Function Code 08, 09
- ICTS does not measure target platform quality.
- ICTS does not do stealth tests and exception tests, unless explicitly mentioned in the IPMI 1.0/1.5 specifications.
- ICTS does not detect management controllers in the target system. It only takes target system information from the SDR.

For additional information on the IPMI 1.0/1.5 specification, refer to the specification listed in the "Reference Documents" section of this chapter.

# **1.5 Reference Documents**

In addition to the information in this manual, the following documents may provide information useful to testing for IPMI 1.0/1.5 conformances:

- *Intelligent Platform Management Interface Specification* v2.0 Revision 1.0, © 2004 Intel® Corporation, Hewlett-Packard Company, NEC Corporation, and Dell Computer Corporation.
- *Intelligent Platform Management Interface Specification* v1.5 Revision 1.0, © 2001 Intel® Corporation, Hewlett-Packard Company, NEC Corporation, and Dell Computer Corporation.
- *Intelligent Platform Management Interface Specification* v1.0 Revision 1.1, © 1999 Intel® Corporation, Hewlett-Packard Company, NEC Corporation, and Dell Computer Corporation.
- Intelligent Platform Management Bus Communications Protocol Specification v1.0, rev. 1.2
   © 2000 Intel® Corporation.
- Intelligent Chassis Management Bus Bridge Specification v1.0, rev. 1.2, © 2000 Intel® Corporation.

• System Management Bus (SMBus) Specification, Version 2.0, ©2000, Duracell Inc., Fujitsu Personal Systems Inc., Intel® Corporation, Linear Technology Corporation, Maxim Integrated Products, Mitsubishi Electric Corporation, Moltech Power Systems, PowerSmart Inc., Toshiba Battery Co., Ltd., Unitrode Corporation, USAR Systems.

# 1.6 Intel® Intel®

# Glossary

This section contains terms used throughout this document. For additional information regarding terms, refer to the documents listed in the "Reference Documents" section of this chapter.

#### API

#### EFI

Extensible Firmware Interface

#### FTF

Firmware Test Framework

#### FRU

Field Replaceable Unit. A module or component that will typically be replaced in its entirety as part of a field service or repair operation.

#### Host

The machine executing the test, which may or may not be the same as the target.

#### ICTS

Intelligent Platform Management Interface (IPMI) Conformance Test Suite.

#### Interface

The local communication path on the target machine (I2C, SMS, etc.)

#### **IPMB**

Intelligent Platform Management Bus. Name for the architecture, protocol, and implementation of a special bus that interconnects the baseboard and chassis electronics and provides a communications medium for system platform management information. The bus is built on  $I^2C$  and provides a communications path between management controllers such as the BMC, the ICMB bridge controller, and the chassis management controller.

#### IPMI

Intelligent Platform Management Interface

#### SDR

Sensor Data Record. A data record that provides platform management sensor type, locations, event generation, and access information.

#### Target

The machine under test, which may or may not be the same as the host.

### **Transport Layer**

The data communication path between the host and target machines (Local, RS-232, TCP/IP LAN, etc.).

#### UI

User Interface

### IPM

Intelligent Platform Management

#### BMC

Baseboard Management Controller

#### SEL

System Event Log

### Saelig card

A card providing the standard I<sup>2</sup>C interface to access the IPMB

Intelligent Platform Management Interface (IPMI) Condensed User's Guide

# 2 User Interface

The Intelligent Platform Management (IPMI) Conformance Test Suite (ICTS) and Chassis Management Bus (ICMB) consists of a host-executable graphical user interface to allow configuration, running of tests, and viewing of test results. The interface consists of a message window, a status bar, and menus. This chapter provides an overview description of the interface window and menus. For information on launching the test framework and on using the dialog boxes for configuration, testing and analysis, refer to the "Installation and Configuration" chapter of this manual and to the "Tutorial" chapter of the *Intelligent Platform Management (IPMI) Conformance Test Suite (ICTS) Developer's Guide*.

# 2.1 Windows

Each window or menu has a specific purpose. A description of each appears in this chapter, and every section contains a description of the window or menu and provides a graphic of its appearance during typical use.

Table 2-1 contains a list of the windows and their purposes.

| Screen Object Name  | Purpose                                                                                                    |
|---------------------|----------------------------------------------------------------------------------------------------|
| Main Message Window | Provides space for viewing messages generated by configuration, loading, testing, and analysis. The menu bar at the top provides access to the other menus. |
| Menu Bar            | Provides access to drop-down menus.                                                                                                    |
| Status Bar          | Displays messages from test or from the framework.                                                                                                    |

Table 2-1. ICTS Graphical User Interface Windows

### 2.1.1 Main Window

The main ICTS window provides access to menus, system information, and test feedback. Figure 2-1 depicts the main window immediately after launch. Diagnostic messages for configuration file-loaded tests have scrolled past, and the status bar at the bottom of the window shows the framework's initial state.

| 7% IPMI 1.0/1.5 Conformance        | e Test Suite, Prototype 5.02                             | . 🗆 🗙   |
|------------------------------------|----------------------------------------------------------|---------|
| <u>File Edit Test Repeat Optio</u> | ns <u>D</u> isplay <u>H</u> elp                          |         |
| Transports Interface Debug         | Verbose Stop Pause CmdTool                               |         |
| rial_Modem_Connection              | _Active_Command.tcl                                      | <b></b> |
| Test:                              | Serial-Modem Connection Active(Ping)                     |         |
| Description:                       | IPMI 1.5 Serial-Modem Connection Active(Ping) Command Co | nfo     |
| rmance Test                        |                                                          |         |
| Revision:                          | 0.82                                                     |         |
| Test Module Loaded                 |                                                          |         |
| File Name:                         | D:/icts502rel/build/base//tests/icts_tests/SerialModem   | /Sm     |
| odCallback.tcl                     |                                                          |         |
| Test:                              | Call Back                                                |         |
| Description:                       | IPMI 1.5 Call Back Command Conformance Test              |         |
| Revision:                          | 0.01                                                     |         |
| Test Module Loaded                 |                                                          |         |
| File Name:                         | D:/icts502rel/build/base//tests/icts_tests/SerialModem   | /Se     |
| t_User_Callback_Optic              | ns.tcl                                                   |         |
| lest:                              | Set User Callback Uptions                                |         |
| Description:                       | IPMI 1.5 Set User Callback Uptions Command Conformance I | est     |
| Revision:                          | 0.82                                                     |         |
| lest Module Loaded                 |                                                          | 10-     |
| File Name:                         | V:/1CTS502rel/Dulld/Dase//tests/1cts_tests/SerlalModem   | /Ge     |
| t_user_callback_uptic              | NS.TC1<br>Cat Haay Callback Ontions                      |         |
| l lest:                            | Get User Gallback Uptions                                |         |
| Description:                       | IPMI 1.5 Get user callback uptions command conformance i | est     |
| Revisiun:                          | 0.82                                                     |         |
| Loaded test children               |                                                          | -       |
|                                    |                                                          |         |
| Interface: SMS   Scre              | en Canture: ON                                           |         |

Figure 2-1. IPMI Conformance Test Suite Main Window

### 2.1.2 Status Bar

The Status Bar at the bottom of the main window shows general information about the user interface, including the target configuration, and the status of the screen capture utility. Additional information appears according to changes in the status of the framework.

# 2.2 Menus

Drop-down menus conform to Microsoft Windows NT<sup>†</sup> graphical user interface specifications. Each menu has a title in the menu bar at the top of the main window area. Menu commands are organized by type under menu titles. Click and hold on the menu title to access the menu items. Positioning the cursor over the menu command in the drop-down list and releasing the mouse button invokes the command item. Menu items followed by ellipses (. . .) invoke dialog boxes.

Every menu and menu command has a corresponding keystroke. Invoke drop-down menus by pressing the ALT key plus the underlined letter of the menu title. For example, to display the <u>File</u> drop-down menu, hold ALT and press F. Once a menu is invoked, pressing the underlined letter of any command listed in the drop-down executes that command. The *ESC* key cancels drop-down access.

This chapter contains a section describing each drop-down menu and its commands. Each section shows the screen during normal use. Table 2-2 shows the menu titles, their purposes, and the keystrokes for access.

| Menu Name       | Keystroke      | Purpose                                                                                              |
|-----------------|----------------|----------------------------------------------------------------------------------------------------|
| <u>F</u> ile    | ALT+F          | Loading and saving configuration files.                                                              |
| <u>E</u> dit    | ALT+E          | Copying selected text.                                                                               |
| <u>T</u> est    | ALT+T          | Loading, pausing, and stopping a test module.                                                        |
| <u>R</u> epeat  | ALT+R          | Repeating the last test run or the last tool used.                                                   |
| <u>O</u> ptions | ALT+O          | Configuring verbose levels, message routing, interface type, data source, and micro controller type. |
| <u>D</u> isplay | ALT+D          | Configuring window content and appearance.                                                           |
| <u>H</u> elp    | ALT+H<br>or F1 | Providing support information.                                                                       |

Table 2-2. ICTS Graphical User Interface Menus

### 2.2.1 File Menu

The <u>File</u> drop-down menu gives access to dialog boxes that let you load configuration files for the host environment, the platform, the target, and the user. Additionally, the <u>File</u> menu offers access to a dialog box for modifying and saving user configuration files. Figure 2-2 shows the contents of the <u>File</u> drop-down menu:

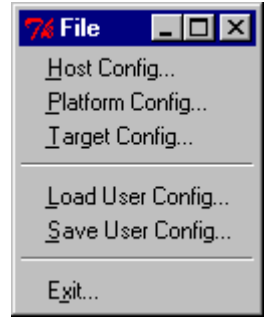

Figure 2-2. File Menu

The following list contains the menu items offered in the  $\underline{File}$  menu along with a function description of each:

- Save User Config—Saves the current user configuration.
- Exit—Exits from the program after presenting a confirmation dialog. Figure 2-3 shows the Exit dialog box:

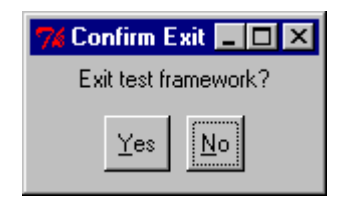

Figure 2-3. Exit Framework Confirmation Box

### 2.2.2 Edit Menu

The <u>E</u>dit drop-down menu contains only the <u>C</u>opy command item. The <u>C</u>opy item remains unavailable, as shown in Figure 2-5, until a block of text is selected. Once text is selected, the <u>C</u>opy item appears as bold and enabled, as shown in Figure 2-4. Selecting the <u>C</u>opy item places the currently selected text in the system clipboard.

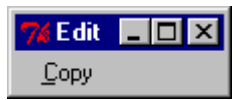

Figure 2-4. Edit Menu Copy-enabled

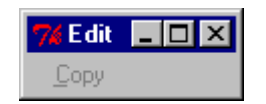

Figure 2-5. Edit Menu Copy-disabled

## 2.2.3 Test Menu

The <u>Test</u> drop-down menu has a unique characteristic. After a test is loaded, an additional menu item representing the newly loaded test appears in the IPMI 1.0/1.5 Conformance Test Suite drop-down menu. For additional information on using the <u>Test</u> drop-down menu to load, start, and stop tests, refer to the "Preparing to Run Tests" chapter of this manual.

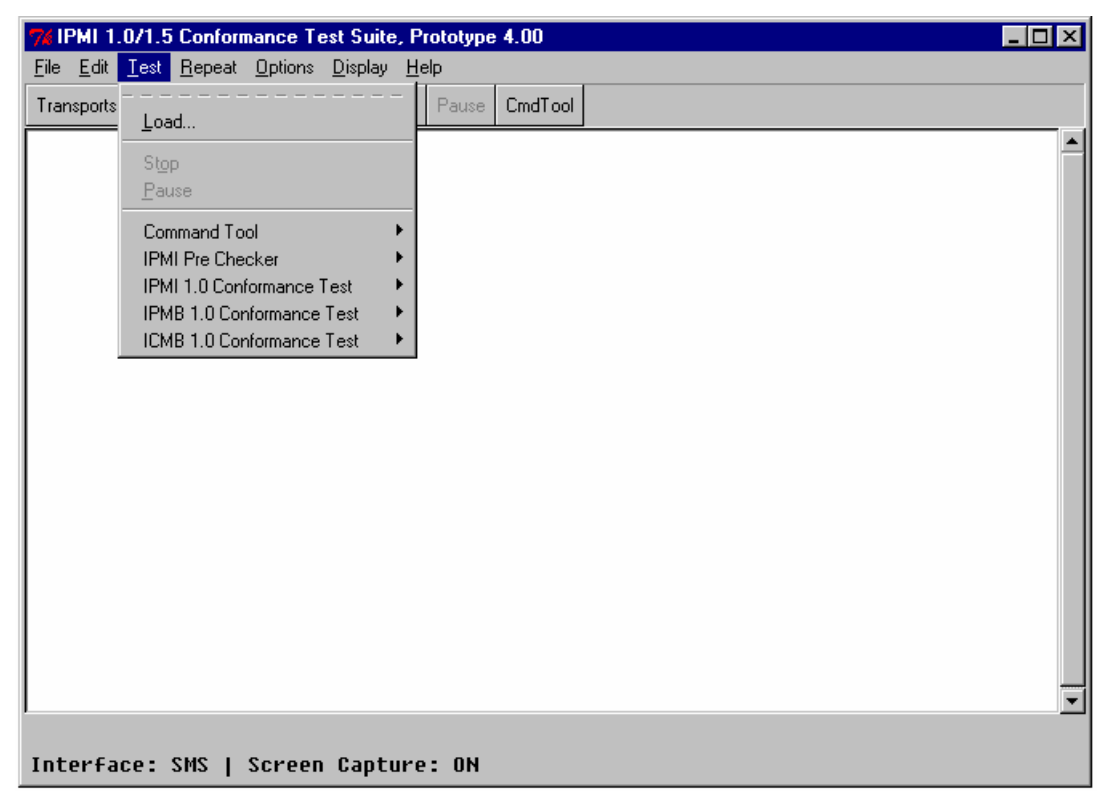

| IPMI 1.0/1.5 Conformance Test Suite, Prototype 5.02                                                                                                    |       |            |  |
|----------------------------------------------------------------------------------------------------|-------|------------|--|
| File Edit Test Repeat Options Display Help                                                                                                    |       |            |  |
| Transports                                                                                                    | Pause | se CmdTool |  |
| Stop<br>Pause<br>Command Tool<br>IPMI Pre Checker<br>IPMI 1.5 Conformance Test<br>IPMB IPMI 1.5 Conformance Test<br>ICMB 1.0 Conformance Test<br>IPMI 1.5 LAN Conformance Test<br>SMB IPMI 1.5 Conformance Test<br>SMB IPMI 1.5 Conformance Test |       |            |  |
| Interface: SMS   Screen Canture                                                                                                    | пы    |            |  |

Figure 2-6. Test Menu

Initially, the <u>Test</u> drop-down menu contains these items:

- Stop—Stops the currently running test or tool, if possible. This menu item is unavailable unless a test or tool is currently running.
- Pause—Pauses the currently running test or tool, if possible. This menu item is dimmed unless a test or tool is currently running.
- IPMI 1.0/1.5 Conformance Test Suite—Provides access to additional drop-down menus for configuration of tests and access to test data. Figure 2-7 shows the contents of the IPMI 1.0/1.5 Conformance Test Suite dialog box. The dialog provides access to a series of drop-down menus through which you can access the automatically loaded test libraries provided by the framework. For additional information on the drop-down menus in this dialog, refer to the "IPMI Conformance Test Suite Sub-Menus" section of this chapter.

| 🎀 IPMI 1.0 Conformance Test Suite 📃 🗖              | х |
|----------------------------------------------------|---|
| Start Test                                         |   |
| Verbose Level<br>Help                              |   |
| IPM Device Global Commands Conformance Test        | + |
| System Interface Support Commands Conformance Test | + |
| Watchdog Timer Commands Conformance Test           | + |
| Chassis Commands Conformance Test                  | • |
| Event Commands Conformance Test                    | + |
| SEL Device Commands Conformance Test               | + |
| SDR Repository Commands Conformance Test           | + |
| FRU Inventory Commands Conformance Test            | + |
| Sensor Device Commands Conformance Test            | + |

| 7% IPMI 1.5 Conformance Test                    | L    |
|-------------------------------------------------|------|
| Start Test                                      |      |
| Levels<br>Help                                  | •    |
| IPM Device Global Commands Conformance Test     | ►    |
| System Interface Support Commands Conformance 1 | ſes⊁ |
| Watchdog Timer Commands Conformance Test        | •    |
| Chassis Commands Conformance Test               | •    |
| Event Commands Conformance Test                 | •    |
| SEL Device Commands Conformance Test            | •    |
| SDR Repository Commands Conformance Test        | •    |
| FRU Inventory Commands Conformance Test         | •    |
| Sensor Device Commands Conformance Test         | •    |
| PEF and Alerting Commands Conformance Test      | •    |
| Serial Modem Commands Conformance Test          | •    |
| LAN Commands Conformance Test                   | ►.   |

Figure 2-7. IPMI 1.0/1.5 Conformance Test Suite Drop-down Menus

#### 2.2.3.1 IPMI Conformance Test Suite Sub-Menus

The IPMI 1.0/1.5 Conformance Test Suite submenus give access to the testing libraries provided by the test framework. Clicking Start Test on the IPMI 1.0/1.5 Conformance Test Suite menu runs the entire set of loaded tests. Selecting a child test from the test list sub-menu provides access to another test drop-down menu. The new menu appears identical to the one shown in Figure 2-7, except that the list of child tests changes. Each child test menu item provides access to automatically loaded tests. Selecting their respective Start Test item will run that test and its children.

Every test drop-down provides its own **Start Test** item, as well as Levels and Help items. Levels allows access to verbose level-setting. Help provides information available for the currently loaded tests.

Following the test hierarchy down to a test with no children in the sub-menu allows execution of a single test without initiation of child tests. Figure 2-8 shows the Get Device ID test menu. Get Device ID has no child tests, so there are no additional menu items.

| 7 Get Device ID 💶 🗆 🗙 |
|-----------------------|
| Start Test            |
| Verbose Level         |
| Help                  |
|                       |

Figure 2-8. Standard Test Dialog

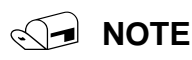

The menus for a Custom Test are identical in form and content to the menus and actions for the standard tests described in this section.

### 2.2.4 Repeat Menu

The <u>Repeat drop-down menu allows quick re-invocation of the last test run</u>. Figure 2-9 shows the <u>Repeat menu before a test has been run</u>:

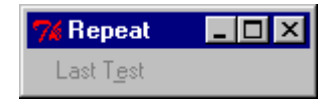

Figure 2-9. Repeat Menu

The <u>Repeat drop-down menu contains these items</u>:

• Last Test—Repeats the most recently completed test. This item remains dimmed until at least one test has successfully completed. During normal operation, the name of the last test run appears in this menu.

After a test has run, the Last Test item is enabled and shows the name of the last test run. Figure 2-10 shows the <u>Repeat</u> menu after the Get Device ID test has run:

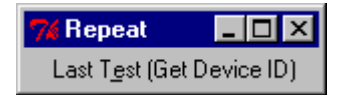

Figure 2-10. Repeat Menu Showing Name of Last Test Run

# 2.2.5 Options Menu

The ICTS <u>Options</u> menu allows customization of the framework user interface behavior. For detailed usage information about the options presented by this menu, refer to the "Installation and Configuration" chapter in this manual.

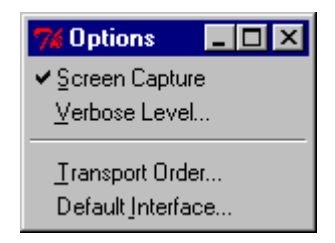

Figure 2-11. Options Menu

The Options drop-down menu contains the following items:

- Screen Capture—Toggles logging of screen messages to the host log file.
- Verbose Levels—Displays a cascading dialog for setting the global Verbose level. Figure 2-12 shows the dialog box:

| 74 Logg  | jing        |                | _ 🗆 × |
|----------|-------------|----------------|-------|
| Global v | verbose lev | el             |       |
|          |             |                |       |
| 0        | 1           | 2              | 3     |
|          | ОК          | <u>C</u> ancel |       |

Figure 2-12. The Level Dialog

• Transport Order—Presents a dialog box for changing the priority order when multiple transport modules are available. Clicking on an item in the dialog promotes that item to the highest priority. Figure 2-13 shows the Transport Module Order dialog box containing two available transport layers:

| 🎀 Transport Routing Order 💶 | × |
|-----------------------------|---|
| ICMBTRANS/COM2              |   |
| SIOTRANS/COM1               |   |
| ICATRANS/                   |   |
|                             |   |
|                             |   |
|                             |   |
|                             |   |
|                             |   |
|                             |   |
|                             | • |
| OK Cancel                   |   |
|                             |   |

Figure 2-13. Transport Module Order Dialog Box

• Default Interface—Presents a dialog box for selecting the default target interface. This dialog lists all open interfaces. Clicking on an item in the list selects that interface. Clicking OK makes the selected interface the default interface. The result appears in the status bar on the main window. Figure 2-14 shows the Default Interface dialog:

| 74 Default Interface      | _ 🗆 | × |
|---------------------------|-----|---|
| 12C                       |     |   |
| <u>SMS</u>                |     |   |
| ICMB                      |     |   |
|                           |     |   |
|                           |     |   |
|                           |     |   |
|                           |     |   |
|                           |     |   |
|                           |     | Ţ |
| ·                         |     |   |
| <u>O</u> K <u>C</u> ancel |     |   |
|                           |     |   |

Figure 2-14. Default Interface Dialog Box

### 2.2.6 Display Menu

The <u>D</u>isplay menu items control the appearance of the ICTS interface window by allowing changes to the appearance of the graphical interface. Figure 2-15 shows the <u>D</u>isplay drop-down menu:

| 7 Display     | - 🗆 🗵 |
|---------------|-------|
| <u>F</u> onts | •     |
| <u>C</u> lear |       |

Figure 2-15. Display Menu

The Display drop-down menu contains these items:

- <u>Clear</u>—Clears the message window.
- <u>Fonts</u>—A cascading menu that provides access to font family selection and font size selection dialog boxes. Selecting the <u>Default</u> item returns the interface to its original state. Figure 2-16 shows the Fonts dialog box:

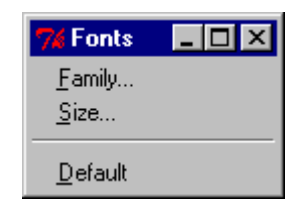

Figure 2-16. Fonts Dialog Box

Selecting the <u>F</u>amily... item brings the Font Families dialog box up. Selecting a font family from the dialog and clicking the OK changes the font family for the user interface. Figure 2-17 shows the Font Families selection dialog box:

| 🎀 Font Families 💦 💶 🗖 | x |
|-----------------------|---|
| <u>System</u>         |   |
| Terminal              |   |
| Fixedsys              |   |
| Roman                 |   |
| Script                |   |
| Modern                |   |
| Courier               |   |
| MS Serif              |   |
| MS Sans Serif         |   |
| Small Fonts           |   |
| Marlett               |   |
| Arial                 |   |
| Courier New           |   |
| Lucida Console        |   |
| Lucida Sans Unicode   |   |
| Times New Roman       |   |
| Wingdings             |   |
| Symbol                |   |
| Arial Black           |   |
| Comic Sans MS         |   |
| Impact                |   |
| Verdana               |   |
| Webdings              |   |
| Georgia               |   |
| Trebuchet MS          |   |
| Monotype.com          |   |
| Minion Web            |   |
| MIExtra               |   |
| Arial Narrow          |   |
| Bookman Uld Style     | • |
| OK Cancel             |   |
|                       |   |

Figure 2-17. Font Families Selection Window

Selecting the <u>Size...</u> item brings the Font Sizes dialog box up. Selecting a size from the dialog and clicking the OK changes the font size for the user interface. Figure 2-18 shows the Font Sizes selection dialog box:

| 74 Font Sizes 💶 🔼 | < |
|-------------------|---|
| 7                 | • |
| 8                 |   |
| 9                 |   |
| 10                |   |
| 11                |   |
| 12                |   |
| 14                |   |
| 16                |   |
| 18                |   |
| 20                |   |
| 22                |   |
| 24                | • |
| OK <u>C</u> ancel |   |

Figure 2-18. Font Sizes Selection Window

### 2.2.7 Help Menu

ICTS provides context-sensitive help through the F1 key and the <u>Help</u> drop-down menu. Shows the <u>Help</u> drop-down menu:

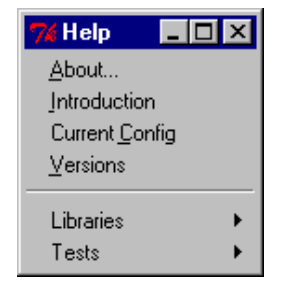

Figure 2-19. Help Menu

The <u>H</u>elp menu contains these items:

- <u>About</u>—Presents a window displaying the program name, version number and copyright information.
- <u>Introduction</u>—Displays a brief how-to-get-started tutorial in the message window. The tutorial appears automatically if the framework starts without a host configuration file.
- Current <u>Config</u>—Displays the current value of all host, platform, target, and user configuration variables in the message window.
- <u>Versions</u>—Displays version number information for various components of the framework in the message window.
- Libraries—Displays a cascading list of loaded libraries. Selecting an item from the list displays help for that item. The list contents depend on the libraries currently loaded.
- Tests—A cascading menu containing an entry for each loaded test module. Selecting an entry displays information about the corresponding test in the message window.

Intelligent Platform Management Interface (IPMI) Condensed User's Guide

# 3 Installation and Configuration

This chapter contains information on transport modules as well as hardware and software requirements for the IPMI Conformance Test Suite (ICTS). It also contains ICTS installation and configuration procedures along with the hardware and software requirements for ICTS.

# 3.1 ICTS Operating Requirements

Your Intelligent Platform Management Interface (IPMI) Conformance Test Suite (ICTS) requires hardware and software components. In addition, you will need to access the Intel® IPMI Web site and download an executable .zip file containing installation and configuration files. This section contains descriptions of the components you will need to install and configure the test suite.

## 3.1.1 Hardware Requirement

ICTS requires access to Tcl/Tk software, transport modules, configuration files, and hardware. Before attempting to install the Test Suite, check your hardware to be sure the minimum requirements listed below are met:

- IA microprocessor
- 24MB of available system memory (32MB is recommended)
- 20MB of disk space
- VGA adapter and monitor capable of providing 16 color, 640x480 graphics mode
- 101-key or compatible keyboard
- Mouse (optional)

## 3.1.2 Software Requirements

Before installing the ICTS software, be sure the following requirements are met:

- Installed Windows<sup>†</sup> 95, Windows 98, Windows NT 4.0, Windows® 2000 or Windows® 2000 Whistler for Itanium<sup>™</sup> brand servers.
- Tcl/Tk 8.3.0 through 8.3.9. (The use of different versions will cause unpredictable behavior.)

# 3.2 Transport Modules

Transport modules are Tcl or C routines that allow messaging across a particular transport layer. Transport modules share an API. Some modules do not implement every standard routine, and some modules contain non-standard routines. One transport module must be present to run tests.

# 

Avoid direct calls to transport module routines. Use the Message Library or higher-level libraries described in the Intelligent Platform Management Interface (IPMI) Conformance Test Suite (ICTS) Developer's Guide.

### 3.2.1 General Requirements

Transport modules are passive Tcl or C routines that require no other procedure or data definitions before loading. They do not initiate interactions with their environment. Transport routines require a Tcl interpreter, but do not require the ICTS environment to load. Once loaded, the ICTS framework automatically determines the supported commands and interfaces of a loaded transport module.

### 3.2.2 Local Transport Module

The LOCTRANS implementation is a driver *imbdrv.sys* that can be installed under Windows NT 4.0 with service pack #4 or greater. The driver can be installed under Windows® 2000. The driver can be installed under Windows® 2000 Whistler for Itanium<sup>TM</sup> brand servers, though the driver handles the Windows® 2000 Whistler environment the ICTS application runs under the 32-bit application environment. If this driver is installed on a non IPMI platform, it may result in malfunctioning of the system. Eg. Sytem might not boot up after installation The following Table 3-1 lists the cross-layer communication and the LOCTRANS implementation for the Local Transport Module:

| Transport Characteristic        | LOCTRANS Implementation                                                                                                    |
|---------------------------------|----------------------------------------------------------------------------------------------------|
| Software implementation         | Four files: loctrans.tcl, imb.dll, imbapi.dll, and imbdrv.sys. The latter two files are part of the standard server-management software stack                                                               |
| Logical transports              | None                                                                                                    |
| IPMI interfaces                 | SMS                                                                                                    |
| IPMI interface nodes            | None                                                                                                    |
| Raw interfaces                  | None                                                                                                    |
| Non-IPMI interfaces             | None                                                                                                    |
| Target hardware<br>requirements | KCS or SMIC interface                                                                                                    |
| Target software requirements    | The imbdrv.sys driver must be installed under<br>Windows® NT 4.0 with service pack #4 or Windows® 2000                                                                                                    |
| Host hardware requirements      | Must be the same physical machine as the target                                                                                                    |
| Host software requirements      | None                                                                                                    |
| Host operating system           | See OS requirement under "Software Requirements"                                                                                                    |
| Tcl/Tk version                  | Tested with 8.3.0 through 8.3.9                                                                                                    |
| _topen <b>portid</b>            | None                                                                                                    |
| topen options                   | None                                                                                                    |
| _topen limitations              | Only one open port is allowed at any given time                                                                                                    |
| _tsend/tget limitations         | Limited only by available memory                                                                                                    |
| Incoming queue limitations      | Limited only by available memory                                                                                                    |
| Timeout implementation          | The timeout value is the ISA timeout between the IMB driver<br>and the firmware. The default is 300 ms and it may be changed<br>with ttimeout. The timeout parameter to tget and trawget<br>has no meaning. |
| Option procedures               | Terror, tdebug                                                                                                    |
| Non-standard procedures         | None                                                                                                    |

#### **Table 3-1 LOCTRANS Implementation**

# 3.2.3 The Serial I/O (SIO) Transport Module

The following Table 3-2 lists the cross-layer communication characteristics and SIOTRANS implementation for the SIO Serial Transport Module:

| Transport                       | SIOTRANS Implementation                                                                                       |
|---------------------------------|----------------------------------------------------------------------------------------------------|
| Characteristic                  |                                                                                                    |
| Software Implementation         | Single file, siotrans.tcl                                                                                     |
| Logical Transports              | None                                                                                                    |
| Interface Types                 | IPMI, CFG                                                                                                    |
| Interfaces (IPMI)               | SMS                                                                                                    |
| Interfaces (CFG)                | SIO (see below)                                                                                               |
| Interface Nodes                 | None.                                                                                                    |
| Raw Interfaces                  | None                                                                                                    |
| Target Hardware<br>Requirements | Null modem cable connected to COM port.                                                                       |
| Target Software<br>Requirements | Must be running SIOPROXY.EXE under DOS or SIOPROXY.EFI under the EFI Shell.                                   |
| Host Hardware<br>Requirements   | Other end of null modem cable connected to a COM port.                                                        |
| Host Software<br>Requirements   | None.                                                                                                    |
| Host Operating System           | Win9x, WinNT, Win2000                                                                                         |
| Tcl/Tk Version                  | Tested with 8.3.0 through 8.3.9                                                                               |
| topen portid                    | COM port name (COM1, COM2, etc.). No default.                                                                 |
| topen options                   | None                                                                                                    |
| topen limitations               | None                                                                                                    |
| tsend/tget limitations          | None.                                                                                                    |
| Incoming queue<br>limitations   | None.                                                                                                    |
| Timeout Implementation          | Default value is 1 second, but set in I_tranget.tcl to 6 seconds. May be changed with ConfigTool (see below). |
| Optional Procedures             | tdebug, tversion                                                                                              |
| Non-standard<br>Procedures      | None.                                                                                                    |

**Table 3-2 SIOTRANS Implementation** 

#### **SIO Interface**

The "SIO" interface is a non-IPMI interface that can be used to send configuration commands to the SIOPROXY program using tsend and tget. A cooked SIO command for tsend has the form:

<configuration cmd> <data1> <data2> ... <dataN>

The commands are listed in the Table 3-3. The response format from tget for the SIO interface is:

<data1> <data2> ... <dataN>

| Code | Command          | Request Data                                                 | Response Data                     |
|------|------------------|--------------------------------------------------------------|-----------------------------------|
| 00h  | Hello            | -                                                            | Byte 1: Completion Code           |
|      |                  |                                                              | Byte 2: Version Number            |
|      |                  |                                                              | (LSB)                             |
|      |                  |                                                              | Byte 3: Version Number<br>(MSB)   |
| 01h  | Exit Program     | -                                                            | Byte 1: Completion Code           |
| 02h  | Verbose Level    | Byte 1: New Verbose Level                                    | Byte 1: Completion Code           |
|      |                  | (optional)                                                   | Byte 2: Previous Verbose<br>Level |
| 03h  | Debug Level      | Byte 1: New Debug Level                                      | Byte 1: Completion Code           |
|      |                  | (optional)                                                   | Byte 2: Previous Debug<br>Level   |
| 04h  | Text Message     | Bytes 1-N: A null terminated text                            | Byte 1: Completion Code           |
|      |                  | message to be displayed on the screen of the target machine. |                                   |
| 05h  | KCS test routine | Byte 1: KCS test number                                      | Byte 1: Completion Code           |
|      |                  | 0 – IBF flag test                                            |                                   |
|      |                  | 1 – Command and Data bit test                                |                                   |
|      |                  | 2 – OBF flag test                                            |                                   |
|      |                  | 3 – KCS S1/S0 bits test                                      |                                   |
|      |                  | 4 – KCS status abort test                                    |                                   |
|      |                  | 5 – KCS attention flag test                                  |                                   |
|      |                  | Byte 2: IPMI version                                         |                                   |
| 06h  | SMIC test        | Byte 1: SMIC test number                                     | Byte 1: Completion Code           |
|      | routine          | Byte 2: IPMI version                                         |                                   |
| 07h  | BT test routine  | Byte 1: BT test number                                       | Byte 1: Completion Code           |
|      |                  | Byte 2: IPMI version                                         |                                   |

#### **Table 3-3. SIO Configuration Commands**

#### **Debug Levels**

The debug levels for the SIOTRANS implementation of tdebug are as follows:

Level 0: No messages.

Level 1: Misc. debug messages.

Level 2: Print all outgoing and incoming raw data plus the level 1 messages.

The Verbose and Debug Levels SIO configuration commands can be changed using the SIO Tool. The tool can be loaded into ICTS from the tests\cfgtools folder and is called Sio Tool.tcl. Figure 3-1 shows the SIO tool:

| <b>%</b> SIO | Tool              |          |   | _ 🗆    | × |
|--------------|-------------------|----------|---|--------|---|
| <u>F</u> ile | <u>H</u> elp      |          |   |        |   |
| Route:       | SIO/SIOTRANS/COM1 | Verbose: | 0 | Debug: | 0 |

## 3.2.4 Figure 3-1. SIO Tool

### **The IPMB Transport Module**

The following Table 3-4 lists the cross-layer communication characteristics and ICATRANS implementation for the IPMB Transport Module:

| Transport<br>Characteristic     | ICA90 and PCI90 (Saelig) Implementation                                                                        |  |  |  |  |
|---------------------------------|----------------------------------------------------------------------------------------------------|--|--|--|--|
| Software Implementation         | <pre>Four files: icatrans.tcl, icadrv.dll, icaio.sys / pci_i2c.sys.</pre>                                      |  |  |  |  |
| Logical Transports              | None.                                                                                                    |  |  |  |  |
| Interface Types                 | IPMI, CFG                                                                                                    |  |  |  |  |
| Interfaces (IPMI)               | 12C                                                                                                    |  |  |  |  |
| Interfaces (CFG)                | (CFG)                                                                                                    |  |  |  |  |
| Raw Interfaces                  | I2C-Fully supported. The interface uses polled mode.                                                           |  |  |  |  |
| Target Hardware<br>Requirements | None.                                                                                                    |  |  |  |  |
| Target Software<br>Requirements | None.                                                                                                    |  |  |  |  |
| Host Hardware<br>Requirements   | ICA90(Saelig) ISA or PCI90(Saelig) PCI card with IPMB cable connected to the target system.                    |  |  |  |  |
| Host Software<br>Requirements   | None.                                                                                                    |  |  |  |  |
| Host Operating System           | WinNT, Win2000                                                                                                 |  |  |  |  |
| Tcl/Tk Version                  | Tested with 8.3.0 through 8.3.9                                                                                |  |  |  |  |
| topen <b>portid</b>             | ICA90 card base address (default address is 0x310) or 0-based PCI90 card number.                               |  |  |  |  |
| topen options                   | ICA90 or PCI90 card's I2C slave address. Default slave address is 0x54. May be changed with ConfigTool.        |  |  |  |  |
| topen limitations               | One open port at a time.                                                                                       |  |  |  |  |
| tsend/tget limitations          | Message queue handles up to 64(0x3F) messages.                                                                 |  |  |  |  |
| Incoming queue<br>limitations   | Message queue handles up to 64(0x3F) messages.                                                                 |  |  |  |  |
| Timeout Implementation          | Default value is 1 seconds, but set in I_tranget.tcl to 6 seconds. May be changed with ConfigTool (see below). |  |  |  |  |
| Optional Procedures             | terror, tdebug                                                                                                 |  |  |  |  |
| Non-standard<br>Procedures      | None.                                                                                                    |  |  |  |  |

Table 3-4. IPMB Implementation

#### **Debug Levels**

The debug levels for the ICATRANS implementation of tdebug are as follows:

Level 0: No messages.

- Level 1: Print all incoming cooked or raw data based on the type of call.
- Level 2: Print all outgoing cooked or raw data based on the type of call, plus level 1 messages.
- Level 3: Print all outgoing and incoming, i.e., level 1 messages plus level 2 messages.
# 3.2.5 The ICMB Transport Module

The following Table 3-5 lists the cross-layer communication and the ICMBTRANS implementation for the ICMB Transport Module:

| Transport<br>Characteristic     | ICMBTRANS Implementation                                                                                                    |
|---------------------------------|----------------------------------------------------------------------------------------------------|
| Software Implementation         | Single file, icmbtrans.tcl                                                                                                    |
| Logical Transports              | None                                                                                                    |
| Interface Types                 | IPMI, CFG                                                                                                    |
| Interfaces (IPMI)               | ICMBTRANS: ICMB                                                                                                    |
| Interfaces (CFG)                | CFG                                                                                                    |
| Interface Nodes                 | Corresponds to target ICMB Address specified in hexadecimal (e.g. 0x8019)                                                                                              |
| Raw Interfaces (IPMI)           | ICMBTRANS: None                                                                                                    |
| Target Hardware<br>Requirements | ICMBTRANS: ICMB connector                                                                                                    |
| Target Software<br>Requirements | ICMBTRANS: Target must be configured for the specified COM port<br>(Refer to configuring to a specific COM port for Quatech card)                                      |
| Host Hardware<br>Requirements   | Other end of the spliced cable is connected to D9 connector of the RS485 converter. Tx (A) and Rx (A) must be wired together, Tx(B), Rx(B) must also be wired together |
| Host Software<br>Requirements   | None.                                                                                                    |
| Host Operating System           | Win9x, WinNT, Win2000                                                                                                    |
| Tcl/Tk Version                  | 8.3.0 through 8.3.9                                                                                                    |
| Topen <b>portid</b>             | COM port name (COM1, COM2, etc.) No default.                                                                                                    |
| Topen <b>options</b>            | Node Address specified in hexadecimal (e.g. 0x1000). May be changed with ConfigTool.                                                                                   |
| Topen limitations               | One open port at a time.                                                                                                    |
| Tsend limitations               | If iface parameter is to ICMB interface, it must include the target node address. For example, ICMB:0x8019                                                             |
| tget limitations                | Does not allow receiving broadcast packets.                                                                                                    |
| Incoming queue<br>limitations   | Only packets targeted to the host ICMB node will be moved into the queue                                                                                               |
| Timeout Implementation          | Default value is 1 seconds, but set in I_tranget.tcl to 6 seconds. May be changed with ConfigTool (see below).                                                         |
| Optional Procedures             | Tdebug                                                                                                    |
| Non-standard procedures         | None.                                                                                                    |

Table 3-5. ICMBTRANS Implementation

### 3.2.5.1 Specifications and Characteristics

The ICMB transport module allows three levels of debug through tdebug. Setting debug to zero disallows messages. Setting debug to 2 sends all outgoing and incoming raw data to the port.

#### **Debug Levels**

The debug levels for the ICMBTRANS implementation of tdebug are as follows:

Level 0: No messages.

Level 1: No messages. (Reserved for future used.)

Level 2: Print all outgoing and incoming raw data plus the level 1 messages.

#### **ICMB Raw Messages**

The trawsend/trawget procedures are not implemented by the ICMB transport.

#### **Cooked Message Format**

The "ICMB" is an IPMI interface and hence the cooked message format of ICMB is identical to the IPMI cooked message format with the following interpretation of the NetFn field to support bridging:

All requests to the ICMB interface requests are bridged with one exception. Any requests that are sent using the 'Bridge' Net Function are assumed to be directed at the bridge device it self and will be routed appropriately.

 $<\!\!rsSA\!\!> <\!\!NetFn\!\!> <\!\!rsLUN\!\!> <\!\!Cmd\!\!> <\!\!Data1\!\!> <\!\!Data2\!\!> \dots <\!\!DataN\!\!>$ 

where:

| rsSA            | Responder's I2C Slave Address                   |
|-----------------|-------------------------------------------------|
| NetFn           | Network function, a six-bit value               |
| LUN             | Logical Unit Number, a two-bit value            |
| Cmd             | Command Number                                  |
| Data1           | Command Data                                    |
| Cooked I        | PMI responses have the following format:        |
| <ccode></ccode> | <data1> <data2> <datan></datan></data2></data1> |
| where           |                                                 |
| Ccode           | Command Completion code                         |
| Data1           | Command Response data                           |

### 3.2.5.2 Setting up the RS485 converter hardware

Any RS485 hardware, such as a RS485 port converter or an RS485 PCI card could be used for the ICMB tests provided they meet the following requirements:

- The RS485 hardware must to present a serial (COMx) interface to system software.
- RS232 serial interface must be able to handle transmission at 19,200bps
- RS485 interface must support 2-wire protocol.

In order to reduce possibility of collisions, ICMB devices arbitrate for the bus. We do not require the RS485 test hardware to implement the arbitration scheme since this may require intimate knowledge of the hardware as well as modifications to the hardware and the OS driver software. The ICMB transport module and tests assume that the ICMB segment consists of only two devices: the target ICMB device and the RS485 hardware.

The ICMB transport module is verified to work on the RS485 port converter, 485OI9TB from B&B electronics (<u>http://www.bb-elec.com</u>). The wiring for the RS485 port converter is as follows:

- 1. The echo pin should be in the OFF position
- 2. Tx(A), Rx(A) pins must be wired together and connected to Tx/Rx(-) wire of the ICMB cable
- 3. Tx(B), Rx(B) pins must be wired together and connected to Tx/Rx(+) wire of the ICMB cable
- 4. RS485 side requires external power source. Connect the +12V DC and GND wires to appropriately.

#### 3.2.5.3 Test startup sequence

The target system must be discovered before it responds to ICMB requests. The ICMB tests must execute the following sequence of steps before starting the actual test.

- 1. Find the ICMB address of the target system. This could be accomplished by reading the target ICMB bridge via SMS or by issuing GetICMBAddress ICMB command to broadcast address.
- 2. Send a SetDiscovered command to the target ICMB bridge device.

### 3.2.6 The SMB Transport Module

The following Table 3-6 lists the cross-layer communication characteristics and SMBTRANS implementation for the SMB Transport Module:

| Transport                       | SMBTRANS Implementation                                                                                 |
|---------------------------------|----------------------------------------------------------------------------------------------------|
| Characteristic                  |                                                                                                    |
| Software Implementation         | Three files: smbtrans.tcl, icadrv.dll and icaio.sys / pci_i2c.sys                                       |
| Logical Transports              | None.                                                                                                   |
| Interface Types                 | IPMI, CFG                                                                                               |
| Interfaces (IPMI)               | SMB                                                                                                    |
| Interfaces (CFG)                | CFG                                                                                                    |
| Interface Nodes                 | None.                                                                                                   |
| Raw Interfaces                  | I2C-Fully supported. The interface uses polled mode.                                                    |
| Target Hardware<br>Requirements | None.                                                                                                   |
| Target Software<br>Requirements | None.                                                                                                   |
| Host Hardware                   | ICA90 ISA card or PCI90 PCI card (Saelig card) with IPMB cable                                          |
| Requirements                    | connected to the target system.                                                                         |
| Host Software                   | None.                                                                                                   |
| Requirements                    |                                                                                                    |
| Host Operating System           | WinNT, Win2000                                                                                          |
| Tcl/Tk Version                  | Tested with 8.3.0 through 8.3.9                                                                         |
| topen <b>portid</b>             | ICA90 card base address (default address is 0x310) or 0-based PCI90 card number.                        |
| topen <b>options</b>            | ICA90 or PCI90 card's I2C slave address. Default slave address is 0x54. May be changed with ConfigTool. |
| topen limitations               | One open port at a time.                                                                                |
| tsend/tget limitations          | Message queue handles up to 64(0x3F) messages.                                                          |
| Incoming queue<br>limitations   | Message queue handles up to 64(0x3F) messages.                                                          |
| Timeout Implementation          | Default value is 1 seconds, but set in I_tranget.tcl to 6 seconds. May be changed with ConfigTool.      |
| Optional Procedures             | terror, tdebug                                                                                          |
| Non-standard<br>Procedures      | None.                                                                                                   |

Table 3-6. SMB Implementation

#### **Debug Levels**

The debug levels for the SMBTRANS implementation of tdebug are as follows:

Level 0: No messages.

Level 1: Print all incoming cooked or raw data based on the type of call.

Level 2: Print all outgoing cooked or raw data based on the type of call, plus level 1 messages.

Level 3: Print all outgoing and incoming, i.e., level 1 messages plus level 2 messages.

## 3.2.7 CFG Interface

The "CFG" interface is a non-IPMI interface that can be used to send configuration commands to the SIOTRANS, IPMBTRANS, ICMBTRANS and SMBTRANS transports using tsend and tget. A cooked CFG command for tsend has the form:

<Configuration cmd> <data1> <data2> ... <dataN>

The response format from tget for the CFG interface is:

<data1> <data2> ... <dataN>

The configuration commands and their parameters are shown in Table 3-7.

| Command Name       | Cmd | Request Data                                                          | Response Data                                                                            |
|--------------------|-----|-----------------------------------------------------------------------|------------------------------------------------------------------------------------------|
| GET_TIMEOUT        | 0   | None                                                                  | Completion Code,<br>milliseconds                                                         |
| SET_TIMEOUT        | 1   | In milliseconds (1000 is 1 second)                                    | Completion Code                                                                          |
| GET_RETRY          | 2   | None                                                                  | Completion Code, Integer<br>(Default is 3)                                               |
| SET_RETRY          | 3   | Integer                                                               | Completion Code                                                                          |
| SET_SLAVE_ADDRESS  | 4   | For ICMB Node Address –<br>LSB, MSB or Hex byte for<br>Slave Address. | Completion Code                                                                          |
| GET_SLAVE_ADDRESS  | 5   | None                                                                  | Completion Code, for ICMB<br>Node Address – LSB, MSB<br>or Hex byte for Slave<br>Address |
| SET_TARGET_ADDRESS | 6   | Node Address – LSB, MSB                                               | Completion Code                                                                          |
| GET_TARGET_ADDRESS | 7   | None                                                                  | Completion Code, Node<br>Address – LSB, MSB                                              |

Table 3-7. CFG Configuration Commands

The CFG configuration commands can be done using the Configuration Tool. If the command is not allowed by the transport then a message is printed out about invalid configuration command. The tool can be loaded into ICTS from the tests\cfgtools folder and is called ConfigTool.tcl. The Configuration Tool with the different commands that then tool can perform is shown in Figure 3-2.

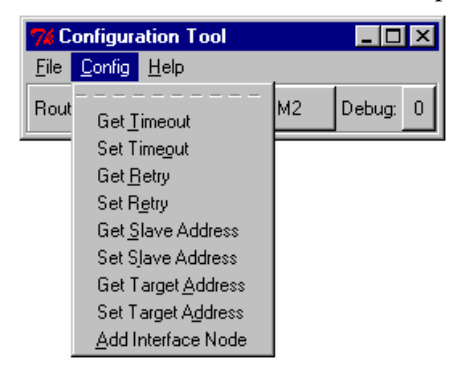

Figure 3-2. Configuration Tool with Configuration Commands

# 3.2.8 The Serial Transport Module

The following Table 3-8 lists the cross-layer communication and the IOSTRANS implementation for the IOS Transport Module:

| Trananart                       | IOSTRANS Implementation                                                                                       |
|---------------------------------|----------------------------------------------------------------------------------------------------|
| Characteristic                  | IOSI RANS Implementation                                                                                      |
| Software Implementation         | Single file, iostrans.tcl                                                                                     |
| Logical Transports              | None                                                                                                    |
| Interface Types                 | IPMI, CFG                                                                                                    |
| Interfaces (IPMI)               | IOSTRANS: IOS                                                                                                 |
| Interfaces (CFG)                | IOSCFG                                                                                                    |
| Raw Interfaces (IPMI)           | Yes, the transport fully supports a raw interface.                                                            |
| Target Hardware                 | Available serial connector on host computer.                                                                  |
| Requirements                    | Null modem cable (for direct connect) or modem to modem hardware                                              |
| Target Software<br>Requirements | None                                                                                                    |
| Host Hardware<br>Requirements   | Serial port supporting the basic mode serial interface with either direct connect and/or modem connect modes. |
| Host Software<br>Requirements   | None.                                                                                                    |
| Host Operating System           | Win9x, WinNT, Win2000                                                                                         |
| Tcl/Tk Version                  | 8.3.0 through 8.3.9                                                                                           |
| topen <b>portid</b>             | COM port name (COM1, COM2, etc.) No default.                                                                  |
| topen <b>options</b>            | See section 3.2.6.2                                                                                           |
| topen limitations               | One open port at a time.                                                                                      |
| tsend limitations               | None                                                                                                    |
| tget limitations                | None                                                                                                    |
| Incoming queue<br>limitations   | None                                                                                                    |
| Timeout Implementation          | May be changed with the IOS configuration tool (iosTool.tcl see below).                                       |
| Optional Procedures             | tdebug                                                                                                    |
| Non-standard procedures         | None.                                                                                                    |

Table 3-8. IOSTRANS Implementation

### 3.2.8.1 Specifications and Characteristics

The IOS transport module allows three levels of debug through tdebug. Setting debug to zero blocks displaying of any messages. Levels 1-3 show increasing levels of detail.

#### **IOS Raw Messages**

The trawsend/trawget procedures are implemented by the IOS transport. The format of messages is defined by the IPMI specification. The routine calling trawsend is responsible for all packet details including escaping and framing of the packet. Routines receiving data through Trawget must decipher the packet including removing framing and character escaping.

#### **Cooked Message Format**

The IOS transport is an IPMI interface and hence the cooked message format of IOS is identical to the IPMI cooked message format.

<dest> <netfn> <lun> <cmd> <data> <...>

where:

| dest                                                            | Destination micro's I2C Slave Address |  |  |
|-----------------------------------------------------------------|---------------------------------------|--|--|
| netfn                                                           | Network function, a six-bit value     |  |  |
| lun                                                             | Logical Unit Number, a two-bit value  |  |  |
| cmd                                                             | Command number                        |  |  |
| data                                                            | First command data byte               |  |  |
|                                                                 | Additional data bytes                 |  |  |
| Cooked IPMI responses have the following format:                |                                       |  |  |
| <ccode> <data1> <data2> <datan></datan></data2></data1></ccode> |                                       |  |  |
| where                                                           |                                       |  |  |
| Ccode                                                           | Command Completion code               |  |  |
| Data1                                                           | Command Response data                 |  |  |

### 3.2.8.2 IOSTRANS Port Options

The configuration options available on opening the transport include:

• Baud

This defines the baud rate setting of the testing unit's serial port. If connecting to a BMC via a direct connection, this value must match the BMC's baud rate setting. If connecting via a modem, the value must match the modem's baud rate setting.

• ModemInit

This is a string used to initialize a host computer's modem if the transport is commanded to dial a connection to the BMC via a modem.

• ModemDial

This is a string used to define a host computer's modem dial sequence if the transport is commanded to dial a connection to the BMC via a modem.

• PingWaitTime

This defines how long the transport will wait for a ping before assuming that the BMC is not pinging.

• CommandTimeOut

This defines the period of time in milliseconds that the transport will wait to receive a response from the BMC when the user requests to receive a response (via tget).

• PacketTimeOut

This defines the period of time in milliseconds that the transport expects the BMC to finish an individual transmitting an individual packet. I.e. the transport will timeout if the time between a received message's frame start (0xa0) and the message's frame end (0xa5) exceed this value.

ACKCheck

This (value [0,1]) tells the transport whether to check for packet acknowledgments after sending a packet.

• WaitForPing

This (value [0,1]) tells the transport whether to check for a ping message prior to sending a packet.

- RetryCount Specifies the number of times a packet is resent if the response is not received by the BMC. Note, this parameter's functionality is not implemented at this time.
- SequenceNumber

This parameter allows one to configure the first sequence number to be used by the transport. Note, this number can range between 0 & 0x3f and is incremented and possibly wrapped to '0' prior to use.

These configuration options are sent to the transport upon opening the transport. They are defined in the Target\_PortOptions(IOSTRANS) variable in the target configuration file. The parameters are defined in a string of the form "var1=val1 var2=val1...." The port options variable can be undefined or defined to an empty string if no options are desired, or can have as many pairs as the users wishes. The variable definition pairs are separated by spaces. There should not be any spaces surrounding the equals sign. All of these parameters can be changed after the transport has been opened. See the next section for details about transport parameters and utility functions.

#### 3.2.8.3 IOSTrans configuration options

The transport supports a rich list of configuration options available through tsend's IOSCFG interface. The options include:

#### isBMCPinging

This command will return data indicating whether a ping has been received and what type of ping (session active, session not active, mux switch set to system). Optionally, one may pass a string parameter with the value "noflush" to indicate that the routine should not flush the pings prior to checking for a ping.

#### isModemConnected

The command returns a true/false indication indicating whether the transport has an active connection through a modem.

#### dialModem

Executing this command causes the transport to dial a phone number using a modem. This command takes an optional string parameter defining the phone number to dial. If the optional parameter is not defined, the default string used is defined by the port options variable "ModemDial". This default can be manipulated with the setPhoneNum and getPhoneNum functions described below.

#### hangupModem

As one might guess, this causes the transport to hang up an existing modem connection.

#### **muxBMC**

This command causes the tranport to send two bytes (0x1B 0x28, "esc-(")) out the serial port to cause the system to switch the mux to the BMC.

#### muxSystem

This command causes the tranport to send two bytes (0x1B 0x51, "esc-Q") out the serial port to cause the system to switch the mux to the system.

#### getModemState

This command returns an indication of the modem connection status.

#### closeAndOpenNewConnection

The command causes the tranport to close an re-open the serial port.

#### setRetryCount

This command is used to specify the number of retries the transport will attempt if a firmware command is sent, but a reply is not received. Use of the "retry count" variable is not implemented, so at this time, this command does not impact the transport's operation.

#### getRetryCount

This command is used to retrieve the number of retries the transport will attempt if a firmware command is sent, but a reply is not received. Use of the "retry count" variable is not implemented, so at this time, this command does not impact the transport's operation.

#### setBaudRate

This command takes a single parameter defining the new baud rate to use.

#### getBaudRate

The command returns the current baud rate.

#### setPhoneNum

This command defines the default phone number to call when making a connection through a modem.

#### getPhoneNum

The command causes the transport to return a sting indicating the current default phone number to use when connecting through a modem.

#### setAckChecking

This command take a true/false (1/0) parameter indicating whether the transport should check for BMC acknowledgements when sending messages to the BMC.

#### getAckChecking

This command returns the current state of BMC acknowledgment checking.

#### setPingChecking

This command takes a true/false (1/0) parameter indicating whether the transport should verify that the BMC is pinging before sending a message to the BMC.

#### getPingChecking

This command returns the current state of the transport's "ping checking".

#### getAckCount

Returns the number of BMC acknowledgements received since the transport was started.

#### getPortHandle

Return's the file handle to the serial port used by the transport.

#### setDebugLevel

This command accepts a single integer argument ranging from 0-3. The variable is used to increase or decrease the amount of debug information printed by the transport. The value '0' causes almost no information to be printed during the operation of the transport. The value '3' causes more information then most people can stand to be printed during the operation of the transport.

#### getDebugLevel

Returns the transport's current debug level setting.

#### setPingTimeout

The command expects a single integer parameter defining the maximum amount of time in milliseconds to wait for a ping message from the BMC. Note: if this value is shorter than the BMC's ping interval, then the transport will not be able to correctly determine if the BMC is pinging.

#### getPingTimeout

Returns the ping timeout.

#### setCommandTimeout

The command expects a single integer parameter defining the maximum amount of time in milliseconds to wait for a command response message from the BMC.

#### getCommandTimeout

Returns the command timeout.

#### setSequenceNumber

Defines the next sequence number for the transport to use. Note, because of the design of the transport the actual sequence number used will be 1 greater than the value specified by this command. Sequence numbers are incremented until the value 0x3f is reached, at which time the sequence number is reset to '0'. If a sequence number <1 or greater than 0x3f is sent, the next sequence number used will be '0'.

#### getSequenceNumber

Returns the current sequence number.

To send a configuration command to the transport, one should use the following examples:

puts [msendget IOSCFG [list setCommandTimeout 2000]]

puts [msendget IOSCFG [list getCommandTimeout]]

A graphical menu based tool has been written to expose all of these configuration commands. The tool is called iostool.tcl and is show in Figure 3-3.

| 7610         | JS Tool                                                                                                    | _ 🗆 ×                                                                                                    |                             |
|--------------|----------------------------------------------------------------------------------------------------|----------------------------------------------------------------------------------------------------|-----------------------------|
| <u>F</u> ile | <u>C</u> onfigure                                                                                                    | <u>H</u> elp                                                                                                    |                             |
|              | Set Deb<br>Get Deb<br>Set Retr<br>Get Retr<br>Set Bau<br>Get Bau<br>Set Ack<br>Get Ack<br>Set Ping<br>Get Ping<br>Get Ping<br>Get Ping<br>Get Com<br>Get Com<br>Set Seq<br>Get Seq<br>Set Phot<br>Get Phot | ug Level<br>ug Level<br>y Count<br>d Rate<br>d Rate<br>Checking<br>Checking<br>Checking<br>(Checking<br>(C |                             |
|              | Get Ack<br>Get Port<br>Is Moder<br>Get Mod<br>Is BMC F                                                                                                    | Count<br>Handle<br>m Connected<br>lem State<br>Pinging                                                                                                    |                             |
|              | MUX to<br>MUX to<br>Dial Moo<br>Hangup<br>Close Cu                                                                                                    | System<br>BMC<br>Jem<br>Modem<br>urrent Connecti                                                                                                    | ion and Open New Connection |

Figure 3-3. IOS Tool

# 3.2.9 The LAN Transport Module

The following Table 3-16 lists the cross-layer communication characteristics and IOLTRANS implementation for the IOL LAN Transport Module:

| Transport Characteristic     | IOLTRANS Implementation                                                                                                    |
|------------------------------|----------------------------------------------------------------------------------------------------|
| Software Implementation      | ioltrans.tcl, xtrans.dll, IOLTRANS.dll                                                                                                    |
| Logical Transports           | None                                                                                                    |
| Interface Types              | IPMI, IOLCTRL                                                                                                    |
| Interfaces (IPMI)            | IPMI Over LAN                                                                                                    |
| Interface Nodes              | None.                                                                                                    |
| Raw Interfaces               | None                                                                                                    |
| Target Hardware Requirements | Firmware supporting IPMI 1.5 LAN channel.                                                                                                    |
| Target Software Requirements | None                                                                                                    |
| Host Hardware Requirements   | Ethernet adaptor connected to a common network with the target.                                                                                                    |
| Host Software Requirements   | WinNT, Win2000                                                                                                    |
| Host Operating System        | Windows                                                                                                    |
| Tcl/Tk Version               | Tested with 8.3.0 through 8.3.9                                                                                                    |
| Topen portid                 | An IP address in dot notation. For instance, 222.222.229                                                                                                    |
| Topen options                | A list of strings of the form, - <i>option <value></value></i> . The option names can be entered as non-ambiguous partial strings (see table below).                                            |
| Topen limitations            | Currently limited to one session.                                                                                                    |
| Tsend/tget limitations       | Currently limited to one message transaction at a time.                                                                                                    |
| Incoming queue limitations   | Currently one.                                                                                                    |
| Timeout Implementation       | One second default. Timeout is specified as milliseconds. Timeout is on a per-<br>message basis and defines how long the transport will wait for a response before<br>retrying the same packet. |
| Optional Procedures          | terror, tdebug                                                                                                    |
| Non-standard Procedures      | Transport provides an API for use in test scripts. The commands are defined in the following sections.                                                                                          |

Table 3- 16. IOLTRANS Implementation

### 3.2.9.1 IOLCTRL Interface

The IOLCTRL interface supports non-numeric, string based, configuration parameters. Configuration commands are sent to the transport via this interface using tsend:

tsend <pd> IOLCTRL <-config\_opt> <value> ... <-config\_opt> <value>

**pd** is the descriptor that was returned by topen and represents an instance of an IOLTRANS session object.

In a similar manner, configuration options can be passed to the transport when opening a new connection with the topen command:

topen <-config opt> <value> ... <-config opt> <value>

tsend and topen are internal commands used by the framework. Test script developers will most likely not access these direction. Direct access to the configuration options below is provide through the API command, iol\_tconfigure. This command is documented in the next section.

There are two components to IOLTRANS, one to handle IPMI 1.5 sessions and the other handles IPMI 2.0 (RMCP+) sessions. They both share many of the same configuration options; however, there are some differences as illustrated in the "Mode" column of the following table.

The Table 3-17 represents the configuration options and their required data.

| Configuration Option | Request Data                             | Mode    | Notes                                                                                                    |
|----------------------|------------------------------------------|---------|----------------------------------------------------------------------------------------------------|
| -protoVer            | [1.5 2.0]                                | 1.5/2.0 | This option is only writable via topen. This is<br>indirectly set using the startup batch file and<br>defining IOLOPT. Otherwise, it is read-only.<br>When set to 1.5, the transport is operating per<br>the IPMI 1.5 specification. When set to 2.0, it is<br>communicating according to RMCP+<br>specifications. |
| -password            | <password string=""></password>          | 1.5/2.0 | The password the transport will use to calculate<br>the authentication code in the session header.<br>This option will zero extend or truncate the<br>password to 16 bytes if needed.                                                                                                    |
| -username            | <user name="" string=""></user>          | 1.5/2.0 | The username the transport will use to connect to the target.                                                                                                    |
| -authtype            | [none straightpw md2 <br>md5]            | 1.5     | The authentication type to use to establish the session. One of the strings listed to the left must be passed to this option.                                                                                                    |
| -rakpAuth            | [none hmac_sha1 <br>hmac_md5]            | 2.0     | Sets the authentication algorithm used for RMCP+ session establishment.                                                                                                    |
| -privlev             | [callback user operator <br>admin]       | 1.5/2.0 | The maximum Privilege Level the transport will request when connecting.                                                                                                    |
| -managesession       | [0 1]                                    | 1.5     | Turns on/off the thread in the transport that occasionally pings the target and automatically reestablishes sessions if lost.                                                                                                    |
| -timeout             | <timeout in="" ms="" value=""></timeout> | 1.5/2.0 | Defines how long the transport will wait for a response for a given packet before resending it.                                                                                                    |

#### Table 3-17. Configuration Options

| -retries       | <number of="" retries=""></number>                                                         | 1.5/2.0 | The number of times to retry a packet after the initial packet doesn't receive a response.                                                                                                    |
|----------------|--------------------------------------------------------------------------------------------|---------|----------------------------------------------------------------------------------------------------|
| -sessionSeqNum | <new sequence<br="">number&gt;</new>                                                       | 1.5/2.0 | This is the "inbound" sequence number from the BMC's perspective. Typically, this value should not be set unless testing this value is being done.                                                                          |
| -sessionId     | <new id="" session="" to="" use=""></new>                                                  | 1.5/2.0 | This forces the transport to update the session<br>ID in the session header without performing any<br>additional steps. This value is also not typically<br>changed, and the transport handles this value<br>automatically. |
| -reconnect     | [0 1]                                                                                      | 1.5/2.0 | Determines if the transport will assume a session is lost when a response is not received and attempt to connect a new session. Default is set to 0 (off).                                                                  |
| -debug         | <value 0+=""></value>                                                                      | 1.5     | If set to >0, this causes the transport to send<br>error, warning, and status messages to the FTF<br>main window.                                                                                                    |
| -payloadType   | [ipmi_msg sol oem <br>open_sess_req <br>open_sess_rsp <br>rakp_1 rakp_2 <br>rakp_3 rakp_4] | 2.0     | Sets the payload type field value in the RMCP+ session header.                                                                                                    |
| -portNum       | <integer></integer>                                                                        | 1.5/2.0 | Sets the management port value. Defaults to 623 in accordance with the IPMI specifications.                                                                                                    |
| -sessActive    | Read only [1 0]                                                                            | 1.5/2.0 | Reports whether a session is currently active or not.                                                                                                    |
| -sessMgrCount  | Read only integer                                                                          | 1.5/2.0 | Reports the current number of session manager objects instantiated in the transport.                                                                                                    |
| -encryption    | [none aes_cbc_128]                                                                         | 2.0     | Selects the RMCP+ encryption algorithm to use for the session.                                                                                                    |
| -incrInbSeqNum | <integer></integer>                                                                        | 1.5/2.0 | Changes the sequence number for packets sent to the BMC. Used for testing only.                                                                                                    |
| -integrity     | [none hmac_sha1 <br>hmac_md5 md5]                                                          | 2.0     | Selects the RMCP+ integrity algorithm.                                                                                                    |
| -lookupMode    | [user_priv name_only]                                                                      | 2.0     | User_priv means both the request username<br>and privilege will be used to lookup password<br>key. This option value can be used combine<br>with null username to enable "role only" login                                  |
|                |                                                                                            |         | Nam_ only means user name alone is used to<br>look up password key. Privilege level option is<br>acts as a 'Maximum request privilege level' as<br>in IPMI1.5                                                               |

# 3.2.9.2 IOLTRANS Library Commands

In addition to supporting the IOLCTRL interface, the IOL transport implements several useful library commands that give the user a direct interface to these same features. These commands can be useful in scripting tests, tools, or in constructing a more versatile library. These commands are registered in the global namespace when the transport is loaded.

iol tconfigure <pd> <config opt> <data> ... <config opt> <data>

This command is constructed from the same code used to implement the IOLCTRL interface and accepts the same configuration options and values.

```
iol tconnect <pd>
```

Causes the transport to connect the session object referred to by the descriptor to the target. In other words, the transport will attempt to establish a session using the specified session object.

iol tdisconnect <pd>

When issued, the session object, pd, will send a Close Session request and terminate the session.

```
iol terror <ecode>
```

Provides access to the ecode translator for the transport. Will return a short string describing the error value.

```
iol tgetDescriptorList
```

Returns a Tcl list of descriptors. These descriptors can be used as parameters to the procedures described in this section.

In addition to supporting the standard test API for IPMI 1.5, IOLTRANS, when operating in IPMI 2.0 RMCP+ mode, provides the following additional commands for use in scripting. The following commands do not apply to IOLTRANS when operating in RMCP mode per the IPMI 1.5 specification.

#### iol\_tcreate

This procedure creates a session manager, or connector object, inside the transport and returns a descriptor for the object. The new instance will need to be configured with an IP before rmcpp\_tconnect is issued.

#### iol\_tdelete <pd>

This command deletes the session manager object associated with the given descriptor.

#### iol\_warnAsFail <pd>

This procedure configures the transport to send messages normally displayed as warnings to the ICTS window as fail messages.

### 3.2.9.3 Debug Levels

Currently, IOLTRANS supports only one tdebug level. When –debug is set to any value equal to or greater than 1, the transport will send messages to the main FTF window. These messages include error, warning, and status messages helpful in determining any problem the transport may encounter with a session.

# 3.3 Installation

The ICTS system includes components from several sources. This section contains instructions for acquiring the components necessary to install, configure, and run ICTS. Before attempting to install the system, refer to the "Hardware Requirement" and "Software Requirement" sections of this chapter to be sure your host system can support ICTS.

# 3.3.1 Downloading Tcl/Tk

Before installing ICTS, you must have Tcl/Tk version 8.3.0 through 8.3.9 on the host system. If you do not already have Tcl/Tk, complete the following procedure:

- 1. Log into the Web site: http://www.scriptics.com/software/8.3.html
- Scroll down to the section titled "Downloading Binary Releases for Windows and Macintosh" and download the self-installing executable file for Windows 95, Windows 98, or Windows NT/2000.
- 3. Run the downloaded file on the host machine. Run any setup and configuration required in the readme file.

### 3.3.2 Downloading the Test Framework Suite

Once Tcl/Tk has been installed on the host system, you will need to download a copy of the test framework suite. To prepare for framework installation and to download the framework software, complete the following procedure:

1. Back up your existing framework installation.

# 

Installing a new version of the framework over an old version will overwrite any files that you have customized. Creating a backup copy with WinZip<sup>†</sup> or another archiving utility will allow you to retrieve these customized files.

- 2. Log in to the Web site: http://developer.intel.com/design/servers/ipmi/
- 3. Download the self-extracting executable file containing the latest version of the framework.
- 4. Run the downloaded file in a temporary directory. Installation scripts, an archive file, and a text file named README.TXT appears in your temporary directory.
- 5. Read the README.TXT file.

# 3.4 Installing Firmware Test Framework and Configuration Files

Installation of the Firmware Test Framework requires the hardware and software described in the "ICTS Operating Requirements" section of this chapter. Before attempting to install the Firmware Test Framework, be sure the hardware and software meet the requirements.

Unless directed to do otherwise by the README.TXT file extracted from the downloaded archive file, install the firmware test framework on your PC using the following procedure:

- 1. Execute the extracted file setup.tcl using one of the following two methods:
  - *Click* (or double-click) on file setup.tcl from the Windows File Manager or Windows Explorer<sup>†</sup>.
  - Enter the following command at a DOS command prompt: wish83 setup.tcl.
- 2. Answer the questions asked by the setup program.
- 3. Shutdown and reboot the system.

If you later want to uninstall the software this may be done with the following DOS command:

```
wish83 setup.tcl uninstall
```

# 3.5 Configuration

Firmware Test Framework configuration is automatic. This section describes default directory locations and locations of default configuration files. To simplify the testing process the tree structure of the installed file system allows the same command names to be used regardless of the type of test used.

# 3.5.1 Directory Layout

The installation procedure creates a number of directories. Some must appear as the installation process created them.

The following table lists the fixed directories and a description of their contents:

| Name       | Description                                                                                         |
|------------|----------------------------------------------------------------------------------------------------|
| Base       | Tcl files for the base framework                                                                    |
| Bin\       | Batch files for starting the framework                                                              |
| DII\       | Dynamic load libraries                                                                              |
| Docs\      | Documentation                                                                                       |
| Hosts\     | Default directory for host configuration files                                                      |
| Libs\      | Tcl files for framework libraries                                                                   |
| Local      | Local configuration files – Always starts out empty, immune to being overwritten by future upgrades |
| Packages\  | Tcl files for framework packages                                                                    |
| Templates\ | Templates and examples for configuration files and test modules                                     |
| Logs\      | Default directory for log files                                                                     |
| Platforms\ | Default directory for platform configuration files and command matrix files                         |
| Setup\     | Default directory for test setup files                                                              |
| Targets\   | Default directory for target configuration files                                                    |
| Tests      | Default directory for test modules and tool modules                                                 |
| Tmp\       | Default directory for scratch files                                                                 |
| Transports | Default directory for transport modules                                                             |
| Users\     | Default directory for user configuration files                                                      |

Table 3-9. Default Directories

# 3.5.2 Configuration Parameters

After installing ICTS, ICTS needs to be configured in order use the different transports. The following Table 3-10 shows configuration parameters. The config.txt file in the Docs\ directory also describes the configuration parameters.

| Variable   | Options              | Set Value                                                                                                    |
|------------|----------------------|----------------------------------------------------------------------------------------------------|
| ICTSROOT   |                      | Your ICTS directory name. Please use an 8.3 filename format (xxxxxxx.yyy) instead of a long file/directory name.                                    |
| ICTSSHELL  |                      | Your Tcl/Tk interpret name such as wish83.exe.                                                                                                    |
| TCL_EDITOR |                      | Full path name of TCL script editor. Use "/"<br>instead of "\" in path. Define this variable to<br>integrate edit & reload script function in ICTS. |
| IPMI       | 1.00 or 1.50 or 2.00 | IPMI version, the default version is 1.00.                                                                                                    |

 Table 3-10. Configuration Parameters

| ICTSMODE  | NORMAL                                    | The ICTS mode you want to use.                                                                                                    |
|-----------|-------------------------------------------|----------------------------------------------------------------------------------------------------|
|           | (default)                                 | If set to NORMAL, the ICTS runs in the NORMAL                                                                                                    |
|           | DEVELOPER                                 | mode, and the user cannot develop a self-test case.                                                                                                    |
|           |                                           | If set to DEVELOPER, the ICTS runs in the DEVELOPER mode, and the user can run the ICTS test case and also develop a self-test case.                                                                                                    |
| ICTSTRANS | SIOTRANS<br>LOCTRANS<br>(default)<br>NONE | The transport you want to use for IPMI testing<br>using the KCS/SMIC interface or SMS interface.<br>If you don't specify an option, the default value is<br>LOCTRANS. To disable ICTSTRANS, set it to<br>NONE. LOCTRANS works only on Windows NT <sup>†</sup><br>4.0. |
| ICTSCOM   | COM1<br>COM2<br>COM3<br>COM4              | The serial port used in the SIOTRANS mode. If you select LOCTRANS, this variable will be ignored.                                                                                                    |
| IPMBTRANS | ICATRANS                                  | The transport you want to use for IPMB testing<br>using the I2C interface. To disable the IPMB<br>interface, unset the IPMBTRANS environment<br>variable by executing: set IPMBTRANS=NONE                                                                             |
| IPMBPORT  | 0x310                                     | ISA default port etc.                                                                                                    |
|           | 0                                         | Port First PCI card determined by the system.                                                                                                    |
|           | 1                                         | Port Second PCI card determined by the system.                                                                                                    |
| ICMBTRANS | ICMBTRANS                                 | The transport you want to use for ICMB testing.<br>To disable the ICMB interface, unset the<br>ICMBTRANS environment variable by executing:<br>set ICMBTRANS=NONE                                                                                                    |
| ICMBCOM   | COM1<br>COM2<br>COM3<br>COM4              | The serial port to be used in the ICMBTRANS mode.                                                                                                    |
| SMBTRANS  | SMBTRANS                                  | The transport you want to use for SMBus testing<br>using the I2C interface. To disable the SMBus<br>interface, unset the SMBTRANS environment<br>variable by executing: set SMBTRANS=NONE                                                                             |
| SMBPORT   | 0x310                                     | ISA default port etc.                                                                                                    |
|           | 0                                         | Port First PCI card determined by the system.                                                                                                    |
|           | 1                                         | Port Second PCI card determined by the system.                                                                                                    |
| IOSTRANS  | IOSTRANS                                  | The transport you want to use for Serial/Modem testing. To disable the IOS interface, unset the IOSTRANS environment variable by executing: set IOSTRANS=NONE                                                                                                    |
| IOSCOM    | COM1<br>COM2<br>COM3<br>COM4              | The serial port to be used in the IOSTRANS mode.                                                                                                    |
| IOLTRANS  | IOLTRANS                                  | The transport you want to use for LAN testing. To                                                                                                    |

|         |                                                        | disable the LAN interface, unset the IOLTRANS<br>environment variable by executing: set<br>IOLTRANS=NONE                                                                                                    |
|---------|--------------------------------------------------------|----------------------------------------------------------------------------------------------------|
| IOLPORT | XXX.XXX.XXX.XXX                                        | The IP address of the target.                                                                                                    |
| IOLOPT  | <-option> <value></value>                              | The IOLTRANS options. These options can be<br>catenated in one string to set the IOLOPT<br>variable. The LAN transport implements partial<br>word completion on the parameters, so a sub-<br>string of the option name or value can be provided<br>if it is non-ambiguous. For instance "-priv admin"<br>would be translated as "-privlev administrator". |
|         | -privlev<br>[callback user operato<br>r administrator] | This option sets the privilege level that the transport will attempt to establish a session at.                                                                                                    |
|         | -authtype<br>[none md2 md5 straig<br>htpw]             | This option sets the authentication type that the transport will use.                                                                                                    |
|         | -timeout <value in<br="">milliseconds&gt;</value>      | This option determines how long the transport will wait for a response before resending the packet.                                                                                                    |
|         | -retries <value></value>                               | This option sets the number of times to retry a packet if no response is received.                                                                                                    |
|         | -debug [0 1]                                           | This option turns off/on transport messages that<br>appear in the FTF main window. These<br>messages include error, warning, and status<br>messages. This is off by default.                                                                                                    |
|         | -manageSession[0 1]                                    | This option determines whether the transport will periodically send a packet to the target to keep the session alive. This is on by default.                                                                                                    |
|         | -reconnect [0 1]                                       | This option determines if the transport will attempt<br>to establish a new session if a response is not<br>received to a packet after all retries have been<br>completed. The default is on.                                                                                                    |
|         | -password <string></string>                            | This option sets the password string that the transport will use to connect with. It is null by default.                                                                                                    |
|         | -username <string></string>                            | This option sets the user name that the transport will use to connect with. It is null by default.                                                                                                    |
|         | -protoVer [1.5 2.0]                                    | This option sets the transport in RMCP+ (IPMI 2.0) or RMCP (IPMI 1.5) session protocol mode.                                                                                                    |

|                                                  | An example string of options and values follows,<br>the user may use their own discretion in these<br>settings:<br>IOLOPT=-priv admin -auth md2 -timeout 3000<br>-retries 2 -debug 1 -manage 1 -reconnect 0 |
|--------------------------------------------------|----------------------------------------------------------------------------------------------------|
| micro-controller<br>micro-controller             | Used to setup additional micro-controllers other<br>than BMC.<br>set ADDMICRO= micro-controller micro-controller<br>etc.                                                                                    |
| micro-controller<br>password<br>micro-controller | Used to setup manufacture password on micro-<br>controllers<br>set MFGTESTONPASS=micro-controller                                                                                                    |
|                                                  | micro-controller<br>micro-controller<br>micro-controller<br>password<br>micro-controller<br>password                                                                                                    |

Examples: set ICTSROOT=C:\ICTS

set ICTSSHELL=C:\TCL\bin\wish83.exe

set ICTSMODE=DEVELOPER

set TCL\_EDITOR=D:/Program files/GNU/vim/vim61/gvim.exe

set ICTSTRANS=SIOTRANS

set ICTSCOM=COM1

set IPMBTRANS=ICATRANS

set ICMBTRANS=ICMBTRANS

set ICMBCOM=COM2

set ADDMICRO= micro-controller micro-controller etc.

set MFGTESTONPASS=micro-controller password micro-controller password etc.

### 3.5.3 The Batch File

In directory C:\FTF\bin, the files ICTS.BAT (for normal mode), ICTSDEV.BAT (for developer mode), or ICTSDEV5.BAT (for developer mode IPMI 1.5) are batch files that start the framework in an ICTS configuration. If ICTSROOT is undefined, it attempts to define the root for itself. It also makes a guess at the name of the Tcl/Tk interpreter and sets the ICTSSHELL environment variable accordingly. Make sure the path is set to C:\Program Files\tcl\bin default or wherever Tcl/Tk is installed. To stop it from guessing, hardcode the values for these variables at the top of the batch file or elsewhere before running the batch file. (If you used the setup.tcl script for performing the ICTS installation, the ICTSROOT and ICTSSHELL variables are defined automatically.)

The other configuration parameters can be put into the environmental variables, put in ICTS.BAT, ICTSDEV.BAT or ICTSDEV5.BAT, or put into a separate batch file that is run before staring ICTS. To start ICTS use ICTS.BAT, ICTSDEV.BAT, or ICTSDEV5.BAT by running it from the command prompt. ICTS.BAT, ICTSDEV.BAT, or ICTSDEV5.BAT starts the FTF with the ICTS default host and user configuration files described in the fallowing

sections. The user configuration file in turn causes the default platform and target configuration files to be loaded along with the ICTS test modules.

### 3.5.4 Host Configuration Files

The host computer is where ICTS runs and where you will work. The default host configuration file resides at C:\FTF\hosts. In this directory you can find the default host configuration file for ICTS, i\_host.tcl.

#### 3.5.4.1 Host Configuration Variables

The following table lists the configuration variables from the i\_host.tcl file. Each variable is accompanied by a description:

| Name             | Description                                                                                              |  |
|------------------|----------------------------------------------------------------------------------------------------|--|
| Host_Name        | Identifies host computer                                                                                 |  |
| Host_Description | More verbose identification of the host computer                                                         |  |
| Host_Revision    | Revision number for this configuration file                                                              |  |
| Host_Transports  | List of transport modules to load, in priority order. Do not include logical transports                  |  |
| Host_Ports       | Array of lists indicating valid port IDs for the various transport modules, including logical transports |  |
| Host_TransDirs   | List of directories in which to find transport modules                                                   |  |
| Host_PlatDirs    | List of directories in which to find platform configuration files                                        |  |
| Host_TargDirs    | List of directories in which to find target configuration files                                          |  |
| Host_SetupDirs   | List of directories in which to find test setup files                                                    |  |
| Host_TestDirs    | List of directories in which to find test modules                                                        |  |
| Host_UserDirs    | List of directories in which to find/save user configuration files                                       |  |
| Host_Dirs        | Default for the above directory lists                                                                    |  |
| Host_LogDir      | Directory for writing log files                                                                          |  |
| Host_LogFile     | Name for the log file                                                                                    |  |
| Host_TmpDi       | Directory for writing temporary files                                                                    |  |
| Host_MailHost    | Host name (or IP address) of an SMTP server                                                              |  |

Table 3-11. Hostcfg.tcl Variables

### 3.5.5 Platform Configuration

Platform configuration files normally contain generic information about the system under test. The configuration file makes that information available to the framework. For example, a Model 1000 platform configuration file provides the framework with information applicable to all Model 1000 systems.

Included with ICTS is a default platform configuration file named i\_platfm.tcl. This is suitable for most generic IPMI 1.0/1.5 platforms. The platform configuration files is in the directory C:\FTF\platforms, which is the path assigned to the Host\_PlatDirs variable in your host configuration file.

### 3.5.5.1 Platform Configuration Variables

The following table lists the configuration variables from the i\_platfm.tcl file. Each variable in the table is accompanied by a description of its use, an example, and whether it is required:

| Variable Name        | Purpose                                                          |  |
|----------------------|------------------------------------------------------------------|--|
| Platform_Name        | Identifies target platform (SC450NX, L440GX+, and so forth)      |  |
| Platform_Description | More verbose identification of the platform                      |  |
| Platform_Revision    | Revision number for this file                                    |  |
| Platform_IPMI_Ver    | IPMI version number                                              |  |
| Platform_Possible_uC | List of possible microcontrollers that could be on this platform |  |

**Table 3-12. Platform Configuration Variables** 

### 3.5.5.2 Target Configuration Definitions

This section describes the platform configuration file variables that define target characteristics. When the framework attempts to resolve relative paths, it tries the path stored in the target configuration file Host\_PlatDirs variable first. If Host\_PlatDirs is undefined, then the framework looks for the platform configuration file variable Host\_TargDirs.

The following table lists the variables that apply to the target:

Table 3-13. Platform Configuration Target Variables

| Variable Name    | Purpose                              |
|------------------|--------------------------------------|
| Platform_[other] | Default values for Target variables. |

# 3.5.6 Target Configuration

Target configuration files give the framework-specific test system information not captured in the platform configuration file. Most target configuration file settings have default settings assigned in a platform configuration file. If all default values appear in the platform file and they are appropriate to the specific system under test, the target file is unnecessary.

Included with ICTS is a default target configuration file named i\_target.tcl for generic IPMI 1.0/1.5 systems. This will be suitable for ordinary use of ICTS.

### 3.5.6.1 Target Configuration Variables

Table 3-14 lists the configuration variables from the targcfg.tcl file. Each variable is accompanied by a description of its use:

| Variable Name                                              | Purpose                                                                                          |  |
|------------------------------------------------------------|--------------------------------------------------------------------------------------------------|--|
| Target_Name                                                | Identifies target box                                                                            |  |
| Target_Description                                         | More verbose identification of the target                                                        |  |
| Target_Revision                                            | Revision number for this file                                                                    |  |
| Target_FW_Ver                                              | Firmware version                                                                                 |  |
| Target_LogFile                                             | Log file name                                                                                    |  |
| Target_Interfaces                                          | List of interfaces available on the target                                                       |  |
| Target_SDR_Source                                          | Determines source of SDR information                                                             |  |
| Target_Ports                                               | Array of ports you want to open for each transport                                               |  |
| Target_PortOptions                                         | Array of port open options                                                                       |  |
| Target_PortTimeouts                                        | Array of port timeout settings in milliseconds                                                   |  |
| Target_BadRoutes                                           | List of routes that are unavailable                                                              |  |
| Target_IPAddr<br>Target_BroadcastIPAddr<br>Target_IEEEAddr | Networking variables that may be defined as IP addresses or resolvable host names                |  |
| Target_SDR_uC and<br>Target_SDR_uC_Info                    | Provides SDR-like micro controller information if<br>Target_SDR_Source is set to "Target_Config" |  |
| Target_BMC_SA                                              | Specify the Target BMC slave address, default value is 0x20                                      |  |

Table 3-14. Target Configuration Variables

### 3.5.7 User Configuration

The optional user configuration file provides user preference information to the framework. Included with ICTS is a default user configuration file name i\_user.tcl suitable for the generic IPMI 1.0/1.5 system. The following section describes a method of capturing current user preferences in a new user configuration file. For additional information on changing user preferences for the framework, refer to the "Customizing User Settings" section of this manual.

### 3.5.7.1 Creating a User Configuration File

Once created, a user configuration file allows you to load the desired interface and test characteristics you have stored. A saved user file automatically loads the platform file, target file, and your suite of tests.

To create a user configuration file, complete the following procedure:

- 1. Start up the framework. For information on starting the framework, refer to the "User Interface" chapter of this manual or the "Tutorial" chapter of the *IPMI ICTS Developer's Guide*.
- 2. Load the desired host, platform, and target configuration files. For information on loading configuration files, refer to the "Preparing to Run Tests" chapter of this manual.
- 3. Load the desired set of test modules. For information on loading test modules, refer to the "Running Conformance Test" chapter of this manual.

- 4. Using the <u>Options and Display menus</u>, set preferences for screen font, verbose level, and so forth.
- 5. Select the <u>Save User Config...</u> option from the <u>File</u> drop-down menu.
- 6. Place your user configuration files in directory C:\FTF\users or any other directory listed by the Host\_UserDirs variable in your host configuration file.

This chapter contains information on starting the test framework, exiting the framework, and customizing the framework. Before attempting to run the framework software for the first time, you should be familiar with the information provided in the "Installation and Configuration", and "User Interface" chapters of this manual.

# 4.1 Starting the Framework

Before starting the test framework, complete the installation and configuration instructions in the "Installation and Configuration" chapter of this manual. In normal use, the framework can be launched from a batch file, by command line.

# 4.1.1 Command Syntax

The invocation command line can be placed in a batch file, typed to the <u>Run</u> dialog box or typed to a prompt command line. The ICTS.BAT file is included with the framework and, it should be suitable for most cases. If you want to create custom batch files the information in this section may be useful.

The generic name for the Tcl/Tk interpreter command is wish. In the case of Tcl 8.3.0 through 8.3.9 (recommended for use with ICTS) the interpreter name is wish83. The interpreter allows any .tcl file as an argument. However, only the ftf.tcl file launches the framework.

Variable setting parameters to ftf.tcl override configuration file settings for those variables, and the order of the parameters does not affect precedence.

The syntax described below will bring the framework up on your workstation:

```
Wish83 C:\FTF\base\ftf.tcl [varname[=[varvalue]]] ...
```

Where:

| Wish83   | The Tcl/Tk interpreter version 8.3.0 through 8.3.9. |
|----------|-----------------------------------------------------|
| varname  | A Tcl global variable.                              |
| varvalue | A Tcl global variable.                              |

Each varname/varvalue combination may take one of three forms:

| varname          | Sets the named global variable to a value of one.      |
|------------------|--------------------------------------------------------|
| varname=         | Deletes the named global variable.                     |
| varname=varvalue | Sets the named global variable to the specified value. |

The equal sign syntax causes difficulty in some circumstances, namely in windows shortcuts and in parameters to DOS batch files. To avoid this problem, substitute a double-colon ("::") for the equal sign.

# 4.1.2 Command Parameters

The Tcl global variables described in this section have special meaning only when defined as parameters to ftf.tcl. The variables described here may appear only once on the command line. The following table lists the special Tcl global variables by name, type, and purpose:

| Name     | Туре          | Description                                                                                                    |  |
|----------|---------------|----------------------------------------------------------------------------------------------------|--|
| Host     | File Name     | A host configuration file to load after starting the framework.<br>Relative paths are resolved using %ICTSROOOT%\hosts. The<br>default file name extension is .tcl.                                                                          |  |
| Platform | File Name     | A platform configuration file to load after starting the framework.<br>Requires host. Relative paths are resolved using the Host_PlatDirs<br>variable from the host configuration file. The default file name<br>extension is .tcl.          |  |
| Target   | File Name     | A target configuration file to load after starting the framework.<br>Requires platform. Relative paths are resolved using the<br>Host_TargDirs variable from the host configuration file. The default<br>file name extension is .tcl.        |  |
| Test     | File Name     | A test module to load after starting the framework. Requires platform and perhaps target. Relative paths are resolved using the Host_TestDirs variable from the host configuration file. The default file name extension is .tcl.            |  |
| Setup    | File Name     | A setup file to assign to the test module specified with the test<br>variable. Requires test. Relative paths are resolved using the<br>Host_SetupDirs variable from the host configuration file. The<br>default file name extension is .tcl. |  |
| User     | File Name     | A user configuration file to load after starting the framework.<br>Requires host. Relative paths are resolved using the<br>Host_UserDirs variable from the host configuration file. The default<br>file name extension is .tcl.              |  |
| Resource | File Name     | A UNIX/X-Window style resource data base file.                                                                                                    |  |
| Console  | Integer       | If non-zero, causes the wish console window to be opened.                                                                                                    |  |
| Debug    | Integer (0-3) | The global debug level.                                                                                                    |  |
| Verbose  | Integer (0-3) | The global verbose level.                                                                                                    |  |
| Batch    | Integer       | If non-zero, enables batch mode.                                                                                                    |  |
| Auto     | Integer       | If non-zero, auto-starts the test specified by the test variable.<br>Requires test.                                                                                                    |  |
| Help     | Integer       | If not-zero, causes help to be displayed containing an abbreviated form of the information in this table. (Also available as a <u>H</u> elp menu option.)                                                                                    |  |

Table 4-1. Command Parameters

# 4.1.3 Example Framework Invocation

Figure 4-1 shows the test framework user interface immediately after invocation. In the example shown, load information for the automatically loaded test libraries appears in the message window.

| 74 IPMI 1.0/1.5 Conformance Test Suite, Prototype 5.02                                     | ×   |  |
|--------------------------------------------------------------------------------------------|-----|--|
| File Edit Test Repeat Options Display Help                                                 |     |  |
| Transports Interface Debug Verbose Stop Pause CmdTool                                      |     |  |
| 1_Modem_Connection_Active_Command.tcl                                                      |     |  |
| Test: Serial-Modem Connection Active(Ping)                                                 |     |  |
| Description: IPMI 1.5 Serial-Modem Connection Active(Ping) Command Conf                    | 0   |  |
| rmance Test                                                                                |     |  |
| Kevision: 0.82                                                                             |     |  |
| Test Module Loddeu<br>Filo Namo, C:/iotsE02/build/base/ /tosts/iots_tosts/SovialModom/Smod | ~   |  |
| allback tcl                                                                                | 6   |  |
| Test: Call Back                                                                            |     |  |
| Description: IPMI 1.5 Call Back Command Conformance Test                                   |     |  |
| Revision: 0.01                                                                             |     |  |
| Test Module Loaded                                                                         |     |  |
| File Name: C:/icts502/build/base//tests/icts_tests/SerialModem/Set_                        | U   |  |
| ser_Callback_Options.tcl                                                                   |     |  |
| Test: Set User Callback Options                                                            |     |  |
| Description: IPMI 1.5 Set User Callback Options Command Conformance Test                   |     |  |
| Kevision: 0.82                                                                             |     |  |
| TESE MUULTE LUdueu<br>Filo Namo: C:/ictcE02/build/baco/ /tosts/icts tosts/SovialModom/Cot  |     |  |
| ser Callback Ontions tol                                                                   |     |  |
| Test: Get User Callback Ontions                                                            |     |  |
| Description: IPMI 1.5 Get User Callback Options Command Conformance Tes                    | t 💷 |  |
| Revision: 0.82                                                                             |     |  |
| Loaded test children                                                                       | -   |  |
|                                                                                            |     |  |
| Interface: SMS   Screen Canture: ON                                                        |     |  |
| Incertace: SMS   Screen Capture: UN                                                        |     |  |

Figure 4-1. IPMI 1.0/1.5 Conformance Test Suite Main Window

# 4.2 Exiting the Framework

Once the testing session is complete, you can exit the framework by one of several methods. To exit the framework using the <u>File</u> drop-down menu, perform the following procedure:

1. *Click* the <u>File</u> menu. A drop-down menu appears. Figure 4-2 shows the <u>File</u> menu and the Exit selection.

| 74 File        | _ 🗆 🗙      |
|----------------|------------|
| <u>S</u> ave U | ser Config |
| E <u>s</u> it  |            |

Figure 4-2. File Menu with Exit Selection

2. *Click* Exit... A confirmation dialog box appears. *Click* Yes to confirm or No to continue running the framework. Figure 4-3 shows the Exit Confirmation dialog box.

| 74 Confi      | _ 🗆 🗡    |
|---------------|----------|
| Exit test fra | amework? |
| Yes           | No       |

Figure 4-3. Exit Confirmation Dialog Box

In addition to closing the framework by using the  $E\underline{x}it$  command, you can also exit by any of the following methods:

- Double-click the Framework icon in the upper-left corner of the framework window.
- *Click* the X button in the upper-right corner of the window.
- *Click* the Close option from the drop-down menu that appears when you click and hold on the icon in the upper-right corner.

In all cases, the confirmation dialog box shown in Figure 4-3 appears.

# 4.3 Customizing User Settings

After invoking the user interface, you may want to customize the framework for personal preferences in appearance or for repeated use for testing. The interface allows you to change the appearance of the user interface by sizing the window in the normal click-and-drag Windows NT manner. Additionally, you can change the message text appearance through the <u>Display</u> menu located in the menu bar at the top of the framework window.

The <u>D</u>isplay menu allows you to change the characteristics of your interface. You can change the font choice and size, and you can clear the settings to return to the default. Figure 4-4 shows the <u>D</u>isplay drop-down menu:

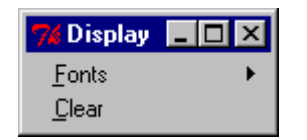

Figure 4-4. Display Drop-down Menu

In addition to changing the appearance of the interface, you can use the <u>Options</u> menu to toggle the screen capture feature on and off, set the global default level of verbose output, change the transport order, and select the default target interface. Figure 4-5 shows the <u>Options</u> drop-down menu:

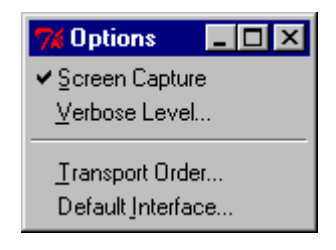

Figure 4-5. Options Drop-down Menu

### 4.3.1 Changing the Message Window Font

To select a new font, complete the following procedure:

- 1. *Click* <u>D</u>isplay in the menu bar.
- 2. Click Fonts... The Fonts dialog box appears. Figure 4-6 shows the Fonts dialog box:

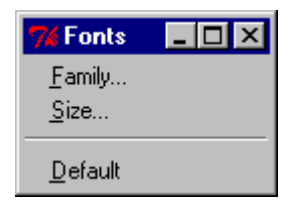

Figure 4-6. Fonts Characteristics Dialog Box

3. *Click* Family... The Font Families selection dialog box appears. Figure 4-7 shows the Font Families selection dialog box.

| 🎀 Font Families 📃 🗖 | × |
|---------------------|---|
| System              | • |
| Terminal            |   |
| Fixedsys            |   |
| Roman               |   |
| Script              |   |
| Modern              |   |
| Courier             |   |
| MS Serif            |   |
| MS Sans Serif       |   |
| Small Fonts         |   |
| Marlett             |   |
| Arial               |   |
| Courier New         |   |
| Lucida Console      |   |
| Lucida Sans Unicode |   |
| Times New Roman     |   |
| Wingdings           |   |
| Symbol              |   |
| Arial Black         |   |
| Comic Sans MS       |   |
| Impact              |   |
| Verdana             |   |
|                     |   |
| Georgia             |   |
| Trebuchet MS        |   |
| Monotype.com        |   |
| MILLION WED         |   |
| Arial Marrow        |   |
| Rockman Old Style   | _ |
| BOOKINAN DIG STyle  | • |
| OK <u>C</u> ancel   |   |

Figure 4-7. Font Family Selection Dialog Box

- 4. *Click* the font family you desire.
- 5. Click OK... The message window typeface changes to the newly selected font.

### 4.3.2 Changing the Font Size

To change the size of the font in the message window, complete the following procedure:

- 1. Click Display in the menu bar.
- 2. Click Fonts... The Fonts characteristics dialog box appears as shown in Figure 4-6.
- 3. *Click* Size... The Font Sizes selection dialog box appears. Figure 4-8 shows the Font Sizes selection dialog box.

| 74 Font Sizes | - 🗆 ×    |
|---------------|----------|
| 7             | <b>▲</b> |
| 8             |          |
| 9             |          |
| 10            |          |
| 11            |          |
| 12            |          |
| 14            |          |
| 16            |          |
| 18            |          |
| 20            |          |
| 22            |          |
| 24            | -        |
| OK Cance      |          |
|               |          |

Figure 4-8. Font Sizes Selection Dialog Box

- 4. *Click* the font size you desire.
- 5. *Click* OK. The message window text changes to the newly selected size. You may not notice a change if the currently selected font family does not support the selected size. If nothing happens try a different size or a different font family.

### 4.3.3 Changing Verbose Output Level

To change the global or local verbose level, you essentially the same procedure. You can change the global output level by beginning the procedure from the <u>Verbose Level</u> item on the <u>Options</u> menu. To change the output level for a particular test and all of its children, begin the procedure from the Verbose Level item on the menu for a selected test.

Figure 4-9 shows the menu for the test, "Get Device ID." Figure 4-10 shows the Options menu:

|                       | _ 🗆 🗡 |
|-----------------------|-------|
| Start Test            |       |
| Verbose Level<br>Help |       |

Figure 4-9. Test Menu Showing Levels Item

| 76 Options              | _ 🗆 ×     |  |
|-------------------------|-----------|--|
| ✓ Screen Captu          | ure<br>al |  |
|                         |           |  |
| <u>T</u> ransport Order |           |  |
| Derault Interr          | ace       |  |

Figure 4-10. Options Menu Showing Levels Item

To change the output level, complete the following procedure:

1. *Click* on the <u>Verbose Levels</u> option from the appropriate menu. The Verbose Setting dialog box appears. Figure 4-11 shows the dialog box used for setting the verbose levels:

| 76 Logg              | ging |        | _ 🗆 × |  |
|----------------------|------|--------|-------|--|
| Global verbose level |      |        |       |  |
|                      |      |        |       |  |
| 0                    | 1    | 2      | 3     |  |
|                      | OK   | Cancel |       |  |

Figure 4-11. Global Verbose Dialog Box

- 2. Select the level of output you desire.
- 3. *Click* OK to enable the global verbose setting you have selected. *Click* on Cancel to return to the interface without changing the level.
#### 4.3.4 Changing the Order of Transport Modules

If more than one transport module supports a given interface, such as SMS, the priority order feature of the message library for the transport modules determines which module gets responsibility for SMS messages. To change the priority order of the transport modules, complete the following procedure:

- 1. *Click* Options in the menu bar. The Options drop-down menu shown in Figure 4-5 appears.
- 2. *Click* Transport Order... The Transport Module Order dialog box appears. Figure 4-12 shows the Transport Module Order dialog box with two transport modules listed:

| 7 Transport Routing Order 🔳 🗖 | × |
|-------------------------------|---|
| ICMBTRANS/COM2                | ▲ |
| SIOTRANS/COM1                 |   |
| ICATRANS/                     |   |
|                               |   |
|                               |   |
|                               |   |
|                               |   |
|                               |   |
| -                             | Ţ |
|                               | - |
| <u>O</u> K <u>C</u> ancel     |   |
|                               |   |

Figure 4-12. Transport Module Order Dialog Box

3. The next time the tests are run, the new high priority module handles messaging for the transport layer.

### 4.3.5 Changing the Default Target Interface

To change the default target interface, complete the following procedure:

- 1. Click Options in the menu bar. The Options drop-down menu shown in Figure 4-5 appears.
- 2. *Click* Default Interface.... The Default Interface dialog box appears. Figure 4-13 shows the Default Interface dialog box with one possible interface listed:

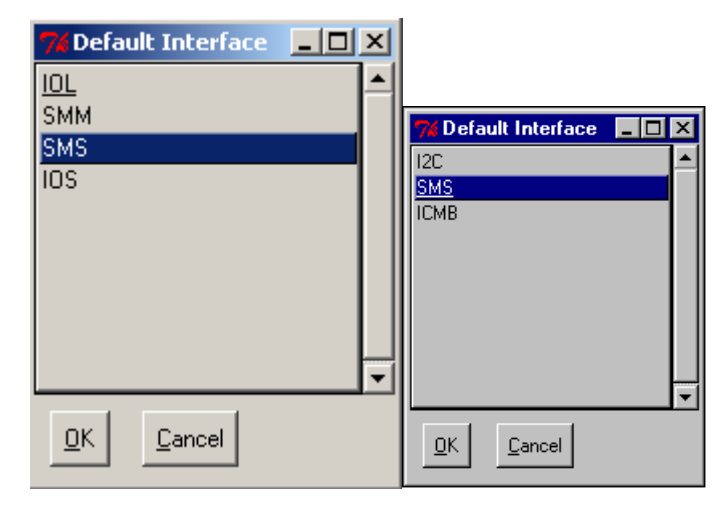

Figure 4-13. Default Interface Dialog Box

- 3. *Click* the interface item you want to set as the default.
- 4. *Click* OK to enable the new default interface. *Click* Cancel to return to the interface without change.

# 4.4 Saving and Retrieving User Settings

Once you have modified the framework to suit your needs and preferences, you can save the settings to the user configuration file. In addition to general appearance settings and the interface and transport settings, saving a user configuration file also saves the list of loaded tests. Invoking the framework with a saved user configuration file automatically loads the tests listed.

To save a user configuration file, complete the following procedure:

1. *Click* <u>File</u> in the menu bar at the top of the framework interface window. The <u>File</u> dropdown menu appears. Figure 4-14 shows the <u>File</u> drop-down menu:

| 74 File                 | _ 🗆 🗙 |
|-------------------------|-------|
| <u>Save User Config</u> |       |
| E <u>.s</u> it          |       |

Figure 4-14. File Drop-down Menu

2. Click Save User Config. Your current settings are saved.

This chapter describes methods of running loaded test modules and analyzing the results. Before running a test module, the system must be installed and configured. For additional information on installing the framework and creating the necessary configuration files, refer to the "Installation and Configuration" chapter of this manual.

# 5.1 Running Tests

While it is only possible to execute one test at a time through the framework, that test may run other tests. A test that executes other tests is called a parent. The tests a parent runs are called child tests. The children may have children of their own. This hierarchy of parents and children is duplicated in the GUI menus described in the "User Interface" chapter of this manual. Running the test at the top of the hierarchy results in execution of all child tests, and thus the entire test suite.

Navigating the test hierarchy downward through the menus allows you to run any subset of the entire suite. At the bottom of the hierarchy you can run individual tests. Child tests are defined in the parent tests, and in the case of short versions of ICTS, children are hard-coded into the framework hierarchy. It is possible in FTF to write a parent test that determines its child tests on-the-fly, perhaps based on input from the user or a configuration file, but the non-developer's version of ICTS does not allow this.

To run a group of framework tests, complete the following procedure:

1. *Click* Test in the menu bar at the top of the framework user interface window. The Test dropdown menu appears. Figure 5-1 shows the Test drop-down menu:

| 76 IPMI 1  | .0/1.5 Conformance Test Suite, Prot                                                                                                    | totype 5.02   | - <u> </u> |
|------------|----------------------------------------------------------------------------------------------------|---------------|------------|
| File Edit  | Test Repeat Options Display Help                                                                                                    | P             |            |
| Transports |                                                                                                    | Pause CmdTool |            |
|            | Stop<br>Pause                                                                                                    | -             | Î          |
|            | Command Tool IPMI Pre Checker IPMI 1.5 Conformance Test IPMB IPMI 1.5 Conformance Test ICMB 1.0 Conformance Test IPMI 1.5 LAN Conformance Test SMB IPMI 1.5 Serial Conformance Test SMB IPMI 1.5 Conformance Test |               |            |
|            |                                                                                                    |               | -          |
|            |                                                                                                    |               |            |
|            | <b>7% Test</b><br>St <u>op</u><br>Pause                                                                                                    |               |            |

Figure 5-1. Test Drop-down Menu

IPMI 1.0 Conformance Test Suite 🔸

2. Select IPMI 1.0/1.5 Conformance Test Suite. The IPMI Conformance Test Suite drop-down menu appears. Figure 5-2 shows the drop-down menu:

| Start Test                                                                                                    |                                                                |
|----------------------------------------------------------------------------------------------------|----------------------------------------------------------------|
| Levels<br>Help                                                                                                    | •                                                              |
| IPM Device Global Commands Conformance Tes<br>System Interface Support Commands Conforma<br>Watchdog Timer Commands Conformance Test<br>Chassis Commands Conformance Test<br>Event Commands Conformance Test<br>SEL Device Commands Conformance Test<br>SDR Repository Commands Conformance Test<br>FRU Inventory Commands Conformance Test<br>Sensor Device Commands Conformance Test<br>PEF and Alerting Commands Conformance Test<br>Serial Modem Commands Conformance Test<br>LAN Commands Conformance Test | t ><br>ance Tes ><br>><br>><br>><br>><br>><br>><br>><br>><br>> |
| 7% IPMI 1.0 Conformance Test Suite<br>Start Test                                                                                                    | - 🗆 ×                                                          |
| Verbose Level<br>Heln                                                                                                    |                                                                |
|                                                                                                    |                                                                |

Figure 5-2. IPMI 1.0/1.5- Conformance Test Suite Drop-down Menu

Select the test group you want to run. A list of the tests in the group appears.
 Figure 5-3 shows the list of tests for the IPM Device Global Command Conformance Test:

| 74 IPM Device Glo 💻     |   |
|-------------------------|---|
| Start Test              |   |
| Verbose Level<br>Help   |   |
| Get Device ID           | • |
| Cold Reset              | • |
| Warm Reset              | • |
| Get Self Test Result    | • |
| Manufacturing Test On   | • |
| Set ACPI Power State    | • |
| Get ACPI Power State    | • |
| Get Device GUID         | • |
| Broadcast Get Device ID | • |

Figure 5-3. IPM Device Global Command Conformance Test Drop-down Menu

4. Select an individual test from the list. The **Test** menu for the selected test appears. Figure 5-4 shows the **Test** menu for the Get Device ID test:

| 74 Get Device ID      | _ 🗆 🗡 |
|-----------------------|-------|
| Start Test            |       |
| Verbose Level<br>Help |       |
|                       |       |

Figure 5-4. Get Device ID Dialog Box

5. Select **Start Test**... The framework begins the test and responses begin to appear in the framework message window.

NOTE NOTE

Selecting Start Test at any level runs the currently selected test and all its children.

# 5.2 Stopping or Pausing Tests

In many cases, it is possible to stop or pause a test in progress. However, not all tests support stops and pauses. Tests supporting safe stop and pause points make periodic API calls to the framework to seek the stop or pause request. Tests that do not make API calls cannot receive start and stop requests. This disables the framework's user interface for the duration of the test by preventing the Tcl/Tk interpreter from processing events in its event queue.

To stop a stop-enabled test, complete the following procedure:

1. From the <u>Test</u> drop-down menu, select Stop. There is no confirmation dialog box. A stop request is returned to the test, but the test must have the characteristics necessary to stop itself.

To pause a pause-enabled test, complete the following procedure:

- 1. From the <u>Test</u> drop-down menu, select <u>Pause</u>. A resume dialog box appears.
- 2. Resume the test or stop the test by clicking the appropriate button.

Intelligent Platform Management Interface (IPMI) Condensed User's Guide

# Index

## Α

**API**, 14 audience, ix auto, 60

#### В

batch, 60 BMC,defined, 15

## С

changing the default target interface, 68 changing the font, 63 command line, 59 command parameters table, 60 configuration, 29 overview, 12 configuration variables, 54 console, 60 customizing the framework, 62

## D

debug, 60

, 33 default target interface, changing, 68 definition **API**, 14 **BMC**, 15 FRU, 14 **FTF**, 14 **host**, 14 **ICTS**, 14 interface, 14 **IPM**, 15 **IPMB**, 14 **IPMI**, 14 Saelig card, 15 **SDR**, 14 **SEL**, 15 target, 14

transport layer, 15 UI, 15 directory layout, 50 <u>D</u>isplay menu, 25, 62 DOLTRANS, 33, 37, 45 download Tcl/Tk, 48 downloading the framework, 48 DPC, 33, 37, 45

#### Ε

Edit menu, 20 EMP, 34, 39 exiting the framework, 62

#### F

file framework batch, 53, 58 host configuration, 54 platform configuration, 54 saving a user configuration, 68 target configuration, 55 user configuration, 56 File menu, 20 Firmware Test Framework, installing, 49 font family, 64 font sizes, 65 font, changing, 63 framework architecture, 10 base, 10 batch file, 53, 58 customizing, 62 downloading, 48 exiting, 62 FRU, 14 **FTF**, 14 FTF, installing, 49 ftf.tcl,59 , 33, 35, 40 FWH-I2C, 31, 45 FWHOST, 31

FWHTRANS, 31, 45 FWHTRANS implementation table, 31, 32, 33, 37, 45

## G

global variables,Tcl, 60 glossary, 14 graphic ICTS firmware framework, 11 graphical user interface, 17

## Η

help, 60 Help menu, 27 **host**, 14, 60 host configuration file, 54 host configuration variables table, 54 Host\_PlatDirs, 55 Host\_TargDirs, 55

## I

i user.tcl,56 I2C, 31, 45 ICTS command line, 59 configuring, 29 conformance scope, 12 definition, 14 hardware requirements, 29 installating, 29 not supported features list, 13 operating requirements, 29 support features list, 12 ICTS firmware test framework graphic, 11 ICTS framework architecture, 10 ICTS.BAT, 53, 58 ICTSSHELL, 53, 58 installation, 29 overview, 12 installing FTF, 49 installing the Firmware Test Framework, 49 Intelligent Platform Management Interface (IPMI) Conformance Test Suite (ICTS) User's Guide, ix interface, 14

invocation, 59 IPM,defined, 15 IPMB,defined, 14 IPMI 1.0/1.5 Conformance Test Suite (ICTS), ix IPMI,defined, 14

# Κ

keystroke commands, 19

### L

level,verbose, 65 library message, 10 local transport module, 30, 34, 39 LOCTRANS, 30, 34, 39 LOCTRANS implementation table, 30, 34, 39

#### Μ

main window, 18 menu access to, 19 Display, 25, 62 <u>E</u>dit, 20 File, 20 Help, 27 keystroke commands, 19 Options, 23, 63 Repeat, 23 table of, 19 Test, 21, 22 test hierarchy, 22 types of, 19 message library, 10 messages, 10 module , 33, 35, 40 local transport, 30, 34, 39 test, 10 transport, 10 transport, changing the order, 67

### 0

Options menu, 23, 63

#### Ρ

pausing a test, 71 platcfg.tcl, 55 platform, 60 platform configuration files, 54 platform configuration target variables, 55 platform configuration variables table, 55

#### R

references, 13 Repeat menu, 23 requirements, 29 resource, 60 running the entire set of tests, 69

## S

Saelig card, 15 saving a user configuration file, 68 SDR,defined, 14 SEL,defined, 15 setup, 60 SMS, 31, 34, 39, 45 status bar, 19 stopping a test, 71

## Т

table command parameters, 60 configuration variables table, 56 fixed directories, 50 FWHTRANS implementation, 31, 32, 33, 37, 45 host configuration variables, 54 LOCTRANS implementation, 30, 34, 39 of windows, 17 platform configuration target variables, 55 platform configuration variables, 55 table of menus, 19 targcfg.tcl,56 target, 60 target configuration file, 55 target configuration variables table, 56 target interface, changing the default, 68 target variables, platform configuration, 55

target, defined, 14 Tcl global variables, 60 Tcl scripting language, 10 Tcl/Tk,downloading, 48 terms, 14 test, 60 menus, 22 module, 10 pausing, 71 possible results, 10 process overview, ix running a, 69 running all, 69 session process overview, 12 stopping, 71 test hierarchy, 22 Test menu, 21 transport layer, defined, 15 Transport Module Order dialog box, 67 transport module, changing the order, 67 transport modules, 10, 29 Transport modules, 31, 45

## U

**UI,defined**, 15 user, 60 user configuration file, 56 user configuration file,creating, 56 user configuration file,saving, 68 user interface, 17 user settings, 62

### V

verbose, 60 dialog box, 65 level, 65

#### W

window main, 18 status bar, 19 table of, 17 wish, 59 wish83, 59 /1.5